# Maretron<sup>®</sup>

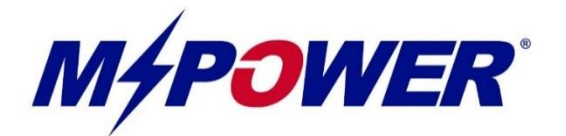

# CLMD16 16 Channel DC Load Controller Module

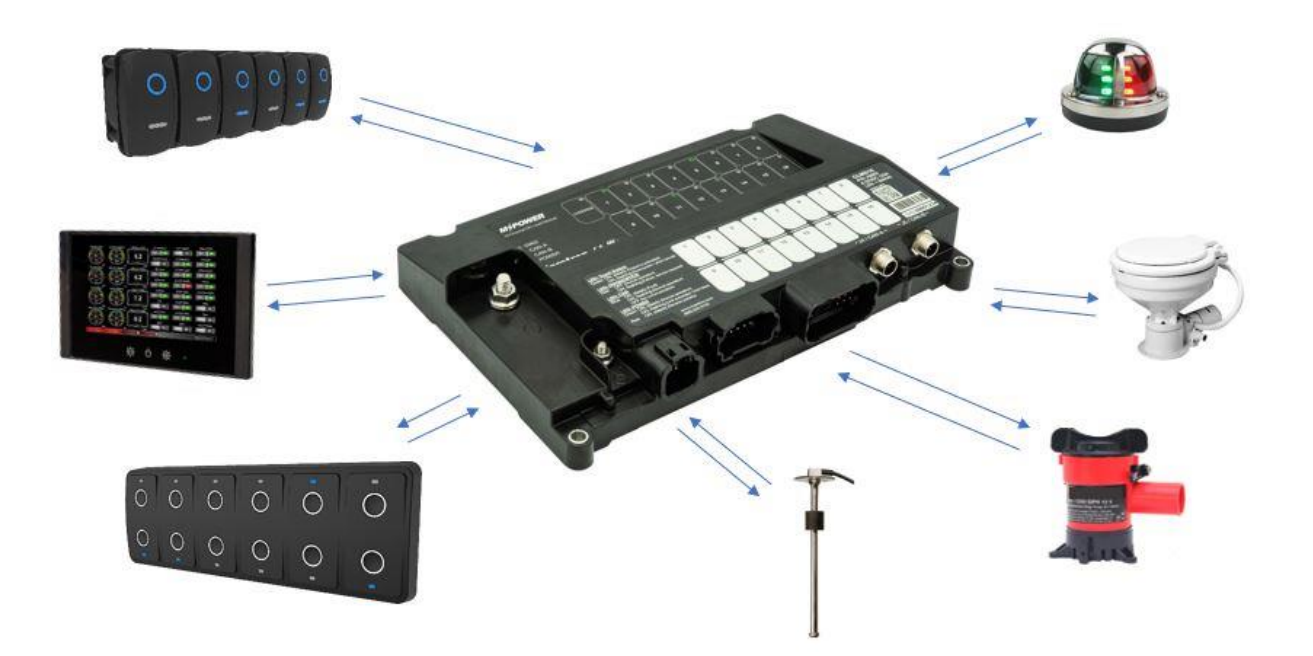

# **Configuration Guide**

**Revision 1.1** 

Copyright ©2020 Carling Technologies, Inc.

60 Johnson Ave. Plainville, CT 06062 USA All Rights Reserved

https://www.maretron.com

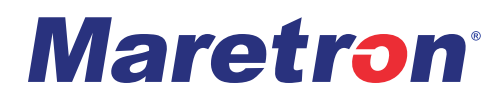

# **Revision History**

| Revision | Description                                                   |
|----------|---------------------------------------------------------------|
| 0.0 -0.1 | Internal Review                                               |
| 1.0      | Initial Release                                               |
| 1.1      | Revised for use with CLMD16 Software Version 1.0.2.0 or above |

## **Table of Contents**

| Requirements                                                                               | 1  |
|--------------------------------------------------------------------------------------------|----|
| Configuration Tools                                                                        | 1  |
| CLMD16 Software Update                                                                     | 1  |
| Configuration Concept                                                                      | 2  |
| Switching Application Elements Definition                                                  | 3  |
| Understanding "Toggle" & "Momentary" Input Types                                           | 3  |
| "Input Signal Selection"                                                                   | 5  |
| "Counter Element"                                                                          | 6  |
| "Flash Element"                                                                            | 6  |
| "Latch Element"                                                                            | 7  |
| "Logic Element"                                                                            | 7  |
| "Timer Element"                                                                            | 8  |
| "Toggle Element"                                                                           | 8  |
| "Toggle Mode" and "Manual Mode"                                                            | 9  |
| "Toggle Mode"                                                                              | 9  |
| "Manual Mode"                                                                              | 9  |
| Configuring Hardwired Input Channels                                                       | 10 |
| Configuring Discrete I/O Input Channels                                                    | 12 |
| Configurating Output Channels                                                              | 13 |
| Configurating Tank Level Inputs                                                            | 14 |
| Configuration of Common Circuit Types                                                      | 15 |
| Applying a Physical Momentary or Sustained Contact Input Signal to Switch a Load           | 15 |
| Momentary Operation of a Load from Multiple Input Sources                                  | 16 |
| Toggle a Load On / Off from Multiple Momentary Input Sources                               | 17 |
| Toggle a Load On / Off from Multiple Momentary Input Sources Plus a "Toggle Network Input" | 19 |
| Navigation / Anchor Lights Toggle Logic using two Momentary Input Signals                  | 21 |
| Navigation / Steaming / Anchor Lights Toggle Logic using two Momentary Input signals       | 24 |
| Polarity Reversing (H-Bridge) or Motor Direction Control Circuit                           | 27 |
| Turning On two Circuits with one Switch                                                    | 28 |

# Maretron<sup>®</sup>

| Automatic Periodic Load Turn On                                                                     | 29           |
|----------------------------------------------------------------------------------------------------|--------------|
| Turning On or Off a Circuit Based on Fluid Level                                                    | 31           |
| Timed Delay Circuit Upon Input Detection                                                            | 34           |
| Load Timer Sequencing                                                                               | 36           |
| "One Button Smooth Scroll" Dimmer Circuit with One or More Momentary Input                          | 39           |
| Lighting Dimmer Circuit with a Momentary SPDT Switch                                                | 41           |
| Single Input Load Control Sequence (CLMD16 Does Something Different each Time the Same But Pressed) | ton is<br>43 |
| 2 Speed Windshield Wiper Control                                                                    | 46           |
| One Button Motor Speed Control (PWM)                                                                | 50           |
| For more Information                                                                                | 53           |

#### WARNING

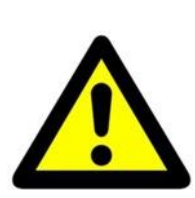

The CLMD16 must be wired in accordance with standards set forth by ABYC and any other applicable regulatory agencies.

Carling Technologies is not responsible for improper wiring or installation of CLMD16 unit(s)

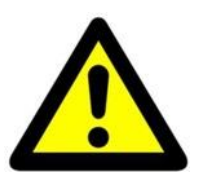

For Best Results Understanding CLMD16 Configuration. Please Read This Guide Starting from the Beginning to the end. This Page Intentionally Left Blank

# **Maretron**°

## Requirements

### **Configuration Tools**

This document outlines how to configure the CLMD16 using Maretron's N2KAnalyzer® V3 software in conjunction with either a Maretron USB100 or a Maretron IPG100 connected to an active NMEA2000® network. For information on how to use Maretron's N2KAnalyzer® V3 software or to download the latest version of Maretron's N2KAnalyzer® V3 software please visit:

#### https://www.maretron.com/products/N2KAnalyzer.php

For N2KAnalyzer® V3 software to configure a CLMD16 unit the CLMD16 unit must be powered and connected to an active NMEA2000® network.

### **CLMD16 Software Update**

Before attempting to configure CLMD16, always ensure that you are using the latest version of Maretron N2KAnalyzer® V3 and install the latest software / firmware to your CLMD16 unit using N2KAnalyzer® V3. To update software for CLMD16 first compare "Current Software" vs "Available Software", right click CLMD16 inside N2KAnalyzer® and click on "Update Selected Device's Software". A Dialog Box will appear showing the software update progress.

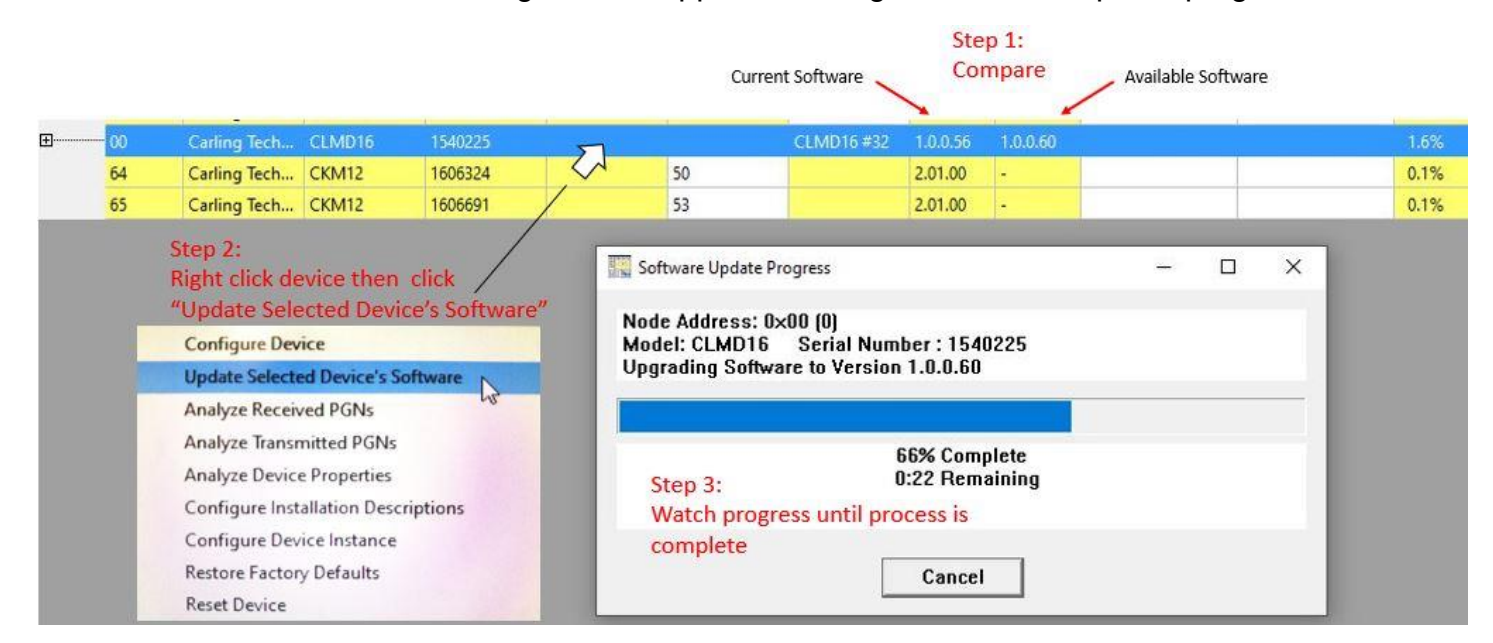

# **Configuration Concept**

- Successful configuration of a CLMD16 unit consist of configuring the unit's various input channels and the unit's output channels known as ECBs (Electronic Circuit Breaker) CLMD16's Input Channels could be any of the following:
- 1) Physical hardwired inputs to the CLMD16's input channels on the "J3" connector (Referred to as "Binary Events")
- 2) NMEA 2000® Binary Status Report PGN 127501 states (Referred to as "Discrete I/O Input")
- 3) NMEA 2000® 127500 Load Controller PGN messages which could come from a third party MFD (Multi-function Display) or any equipment running Maretron's N2KView® software. The name of the channels used to receive these PGN messages are referred to as "Network Inputs 1-16" (One "Network Input" corresponding with each ECB)
- Next, "Switching Elements" placed in-between CLMD16's input channels and CLMD16's ECB (Electronic Circuit Breaker) output channels are "mapped". CLMD16 Switching Application Elements (referred to in the guide as "Switching Elements") consists of any of the following:
  - 1) "Counter"
  - 2) "Flash"
  - 3) "Latch"
  - 4) "Logic"
  - 5) "Timer"
  - 6) "Toggle"
  - 7) "Toggle Mode" & "Manual Mode"
- Lastly, connecting or "mapping" the output of these "Switching Elements" to the CLMD16's ECB (Electronic Circuit Breaker) input signals complete the configuration for each circuit. Note that "Switching Elements" can be "mapped" to each other, for example the output of a "Toggle Element" can be an input of a "Logic Element" and that "Logic Element" output can be the input of a "Timer Element" giving the user ultimate flexibility to configure the CLMD16. See the "Switching Elements Definition" segment of this guide to learn the features of each.
- Some circuit configurations require the use of a mode called "Manual Mode". By default, when "Manual Mode" is not enabled the CLMD16's ECBs can be controlled by compatible third party MFDs. Also, when "Manual Mode" is not enabled, the ECB control method from a compatible MFD may be limited to the MFDs internal Switching Application software. Activate "Manual Mode" on any ECB to sever this direct control allowing for the "Network Input" signal received from the MFD to be directed into any CLMD16 "Switching Element(s)" then back into the ECB control input. This feature gives the user the ability to take advantage of the CLMD16's "Switching Elements" even using a third party MFD or multiple MFDs as the main point(s) of control.

# **Switching Application Elements Definition**

## Understanding "Toggle" & "Momentary" Input Types

In the following depictions you will see visual reference to what "Toggle" and "Momentary Inputs" mean to the Switching Application. It is important to understand that "Inputs" do not have to be a person pressing a switch but could be a signal becoming present. This is also not to be confused with physical switch types being sustained contact or momentary contact. This definition is as it applies to the CLMD16 Switching Definition.

**Momentary:** As long as an Input is present the Switching Application has an Input.

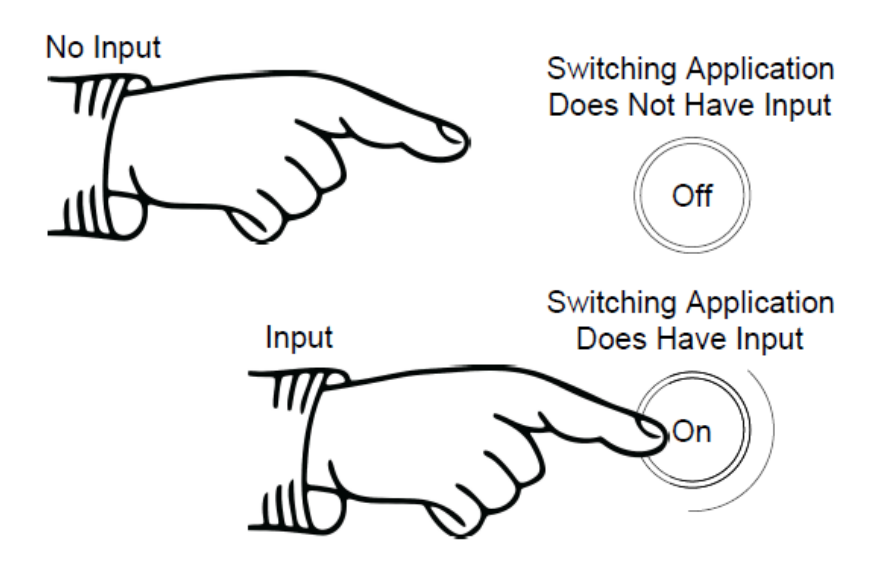

**Toggle:** Every time an Input becomes present or "Turns On" the Switching Application changes state.

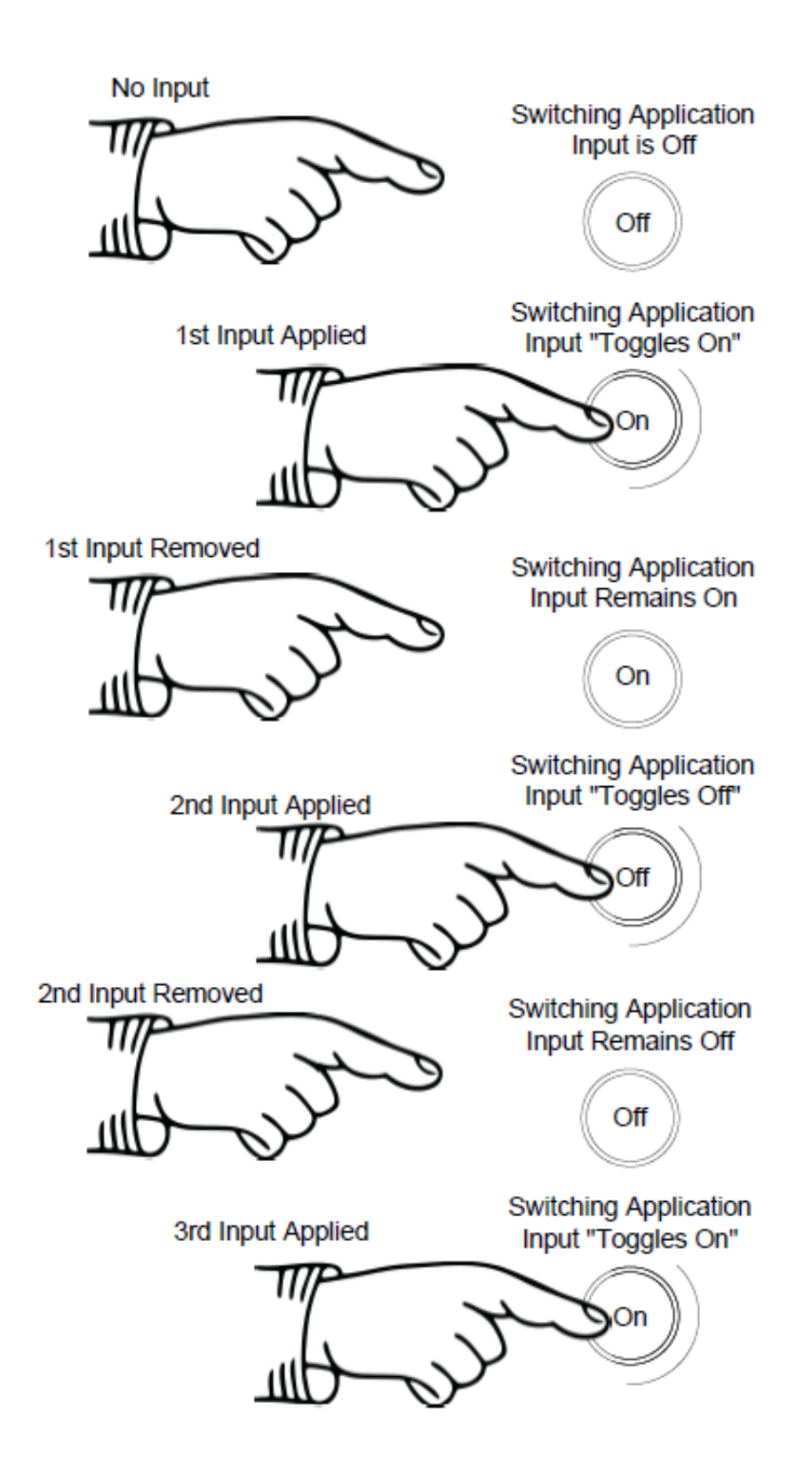

## "Input Signal Selection"

There is a list of input signals available to be used to activate the various "Switching Elements" these "Input Signals" consist of the following:

| Signal Name                        |                                                                                  |
|------------------------------------|----------------------------------------------------------------------------------|
|                                    | Description                                                                      |
| None Selected                      | This connects the specified input to a constant Logic '0' value                  |
| Binary Event 1 through 12 Low      | The signal on binary event 1 through 12 is in the Low voltage range              |
| Binary Event 1 through 12 Float    | The signal on binary event 1 through 12 is in the Float voltage range            |
| Binary Event 1 through 12 High     | The signal on binary event for the numbered channel is in the High voltage range |
| Network Input 1 through 16         | The state of the signal on Network Input for the numbered channel                |
| Logic Output 1 through 48          | The state of the output of Logic Element for the numbered<br>channel             |
| Latch Output 1 through 16          | The state of the output of Latch Element for the numbered<br>channel             |
| Toggle Output 1 through 16         | The state of the output of Toggle Element for the numbered<br>channel            |
| Timer Output 1 through 16          | The state of the output of Delay Timer Element for the<br>numbered channel       |
| Flash Output 1 through 16          | The state of the output of Flash Element for the numbered<br>channel             |
| Counter Active 1 through 16        | The state of the output of Counter Element 1 through 16                          |
| Over Current Fault Ch 1 through 16 | An Over Current Fault has been detected on Channel 1 through 16                  |
| Ch 1 through 16 Tripped            | The circuit breaker for the numbered channel is tripped                          |
| Ch 1 through 16 Thermal Limit Hit  | The circuit breaker for the numbered channel has reached its thermal limit       |
| Discrete I/O 1 through 32          | The discrete state I/O of the signal the numbered channel                        |
| Breaker On 1 through 16            | The state of an Output Channel for the numbered channel                          |

### "Counter Element"

This function is used to adjust incremental and decremental step points and gap sizes, Min. and Max set points, and user input signal delay parameters for CLMD16 output channels set to drive PWM (Pulse-Width Modulation). See following "Counter" dialog for a description of the basic "Counter" features.

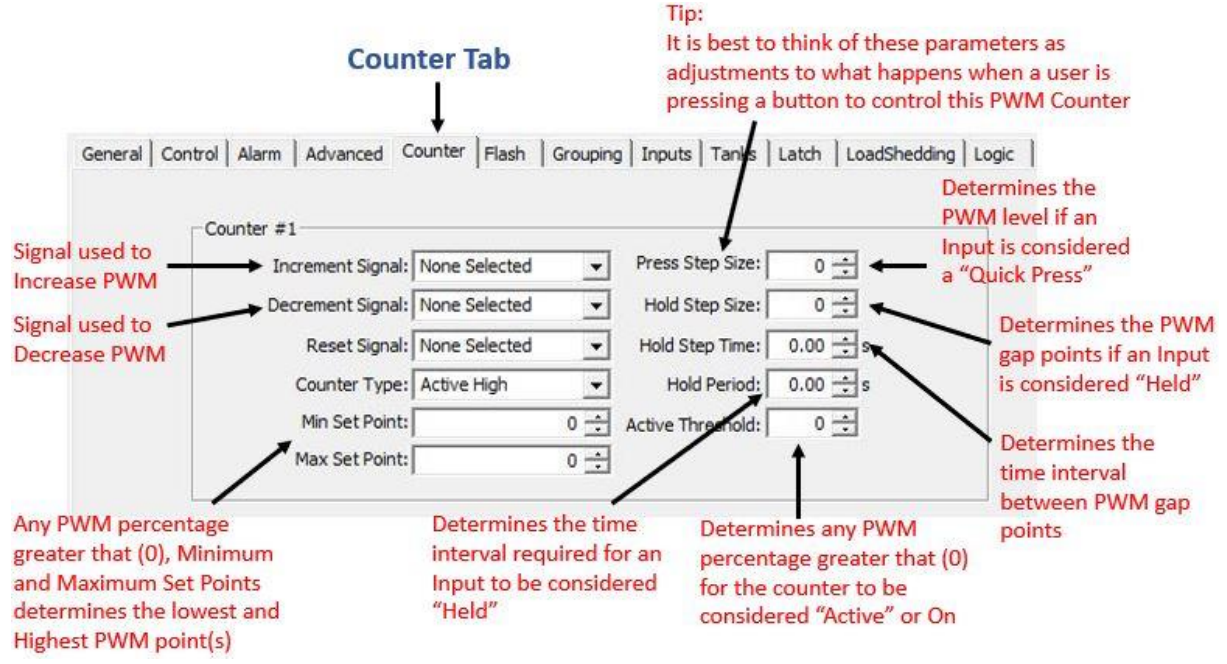

**"Flash Element"** 

This function is used to turn On and Off signals at a user configurable frequency. See following "Flash" dialog for a description of the basic "Flash" features.

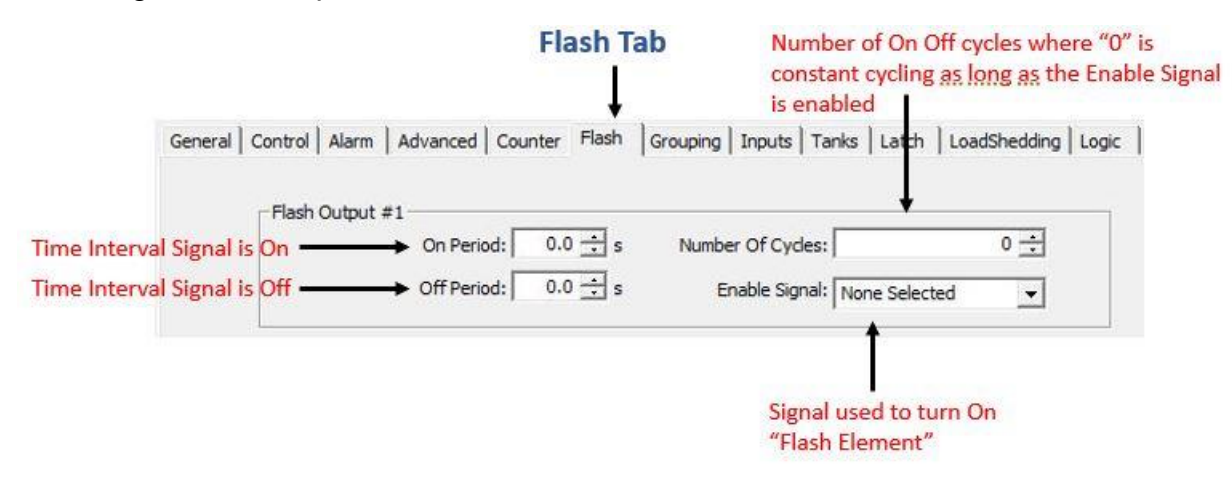

## "Latch Element"

This function, unlike a "Toggle" signal where a single input can turn something both On and Off is exactly as it sounds, it "Latches" signals into an On state in where it requires another signal to "Unlatch" or turn Off. See following "Latch" dialog for a look at configuration input required for this feature.

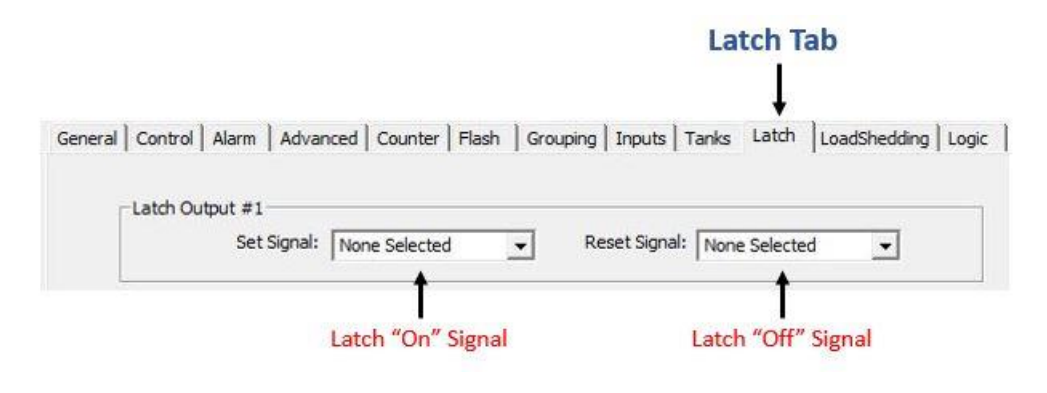

## "Logic Element"

If an ECB breaker requires combinatory Logic rules applied to it a "Logic Element" must be used. Applying "Logic Elements" will help you to achieve many desirable results with countless potential solutions. This function is used to combine up to three different input signals to create a single output using Boolean Logic method where the user can choose the Logic Output state of On or Off for any combination of 3 input signals. See following "Logic" dialog for details on how to set-up a Logic Element.

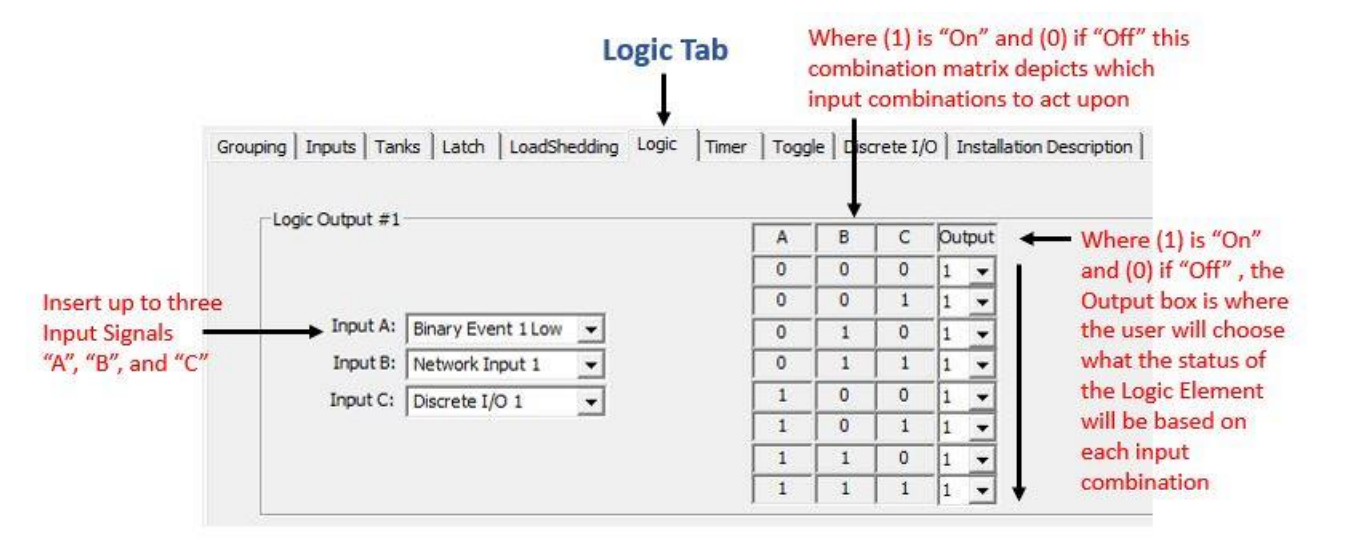

### **"Timer Element"**

The "Timer" element is used to delay functions for any set time up to 18 hours and 12 minutes per timer. See following "Timer" dialog for details on how to set-up a Timer Element.

|                                                                                                    | Timer Tab                                                                                                    |                                                   |
|----------------------------------------------------------------------------------------------------|----------------------------------------------------------------------------------------------------|---------------------------------------------------|
| c                                                                                                    | Srouping   Inputs   Tanks   Latch   LoadShedding   Logic Timer   Toggle   Discrete 1                                                                                | i/O ] Installation Description ]                  |
| Insert Input Sign<br>to Timer here                                                                      | al Timer Output #1<br>Delay Signal: Logic Output 1 Delay Time: 0 3 s                                                                                                | Enter Delay Period here<br>(Sec.) up to 18 H 12 M |
| Off Delay:<br>The Timer Outpu<br>Signal to the Tim<br>On Delay:<br>The Timer Outpu<br>Signal to the Tim | at will be delayed for the "Delay Time" once the Input<br>her is removed or Off.<br>It will be delayed for the "Delay Time" once the Input<br>her is applied or On. |                                                   |

### **"Toggle Element"**

The "Toggle" element is a "Latch" element that does not require two separate Inputs to change state but instead can turn its Output both On and Off using a single input. The "Toggle" element will turn its output On when it detects an Input Signal and when it detects it's next Input Signal it will turn its Output Off. See following dialog to familiarize the "Toggle" set-up.

|                              |                  |                            |                          |           | IC    | oggle  | lab          |                          |
|------------------------------|------------------|----------------------------|--------------------------|-----------|-------|--------|--------------|--------------------------|
| G                            | rouping   Inputs | Tanks   Latch              | LoadShedding             | Logic     | Timer | Toggle | Discrete I/O | Installation Description |
| Insert Input<br>to Toggle he | Signal<br>re     | → Toggle Signa<br>Toggle S | i #1<br>Signal: Binary E | vent 1 Lo | w _   | ]      |              |                          |

### "Toggle Mode" and "Manual Mode"

**"Toggle Mode"** is part of the Switching Application that is not an independent "Switching Element" but instead, a "Switching Element" added to the ECB directly. When this mode is enabled, the state of the ECB will change to the opposite state whether On or Off each time an Input Signal changes from Off to On, including ECB direct, "Network Input" Toggle commands. This command could come from a Digital Switching compatible MFD or any equipment running Maretron's N2KView® software.

"Manual Mode" Manual Mode is part of the Switching Application that is not an independent "Switching Element" but instead, disallows the ability for devices using NMEA 2000® 127500 Load Controller PGN to have direct ECB control accessibility. This does not mean the device using 127500 PGN will have no way to gain access to control an ECB, but instead limits the accessibility to only "Network Inputs 1-16" from the Available Signals to be used as inputs within the Switching Application. This feature can be used to funnel commands from any device using 127500 PGN into CLMD16 Switching Application Logic. By default, "Manual Mode" is not enabled and the CLMD16's ECBs can be controlled by compatible third party MFDs and Maretron's N2KView® software. Please note, the ECB control method from a compatible MFD will be limited to the MFD's internal Switching Application software. The software used by third-party MFDs is usually limited to Toggle Operation whereas Maretron's N2KView® may be able to perform the desired action without the use of "Manual Mode". By activating "Manual Mode" on any ECB, direct ECB control is not possible however, the "Network Input" signal received from the MFD may be directed into any CLMD16 "Switching Element(s)" then back into the ECB control input allowing for ultimate configurability such as sequencing, special lighting control, modes, and group switching even with a third-party MFD. "Manual Mode" can also be used to disallow access to ECBs that are designated for Load Sequencing or Sub-Routines.

# General Tab

| (Max. 32 Characters)                                                                                                    |                              |
|----------------------------------------------------------------------------------------------------|------------------------------|
| CLMD16 #32                                                                                                    | Instance: 32                 |
| Breaker #1                                                                                                    |                              |
| Label: CLMD16 Breaker 1 Manual Mode: ON                                                                                    | ▼ Type: DC ▼                 |
| State: OFF Long Time Delay: SLOW                                                                                           | Input Signal: Logic Output 1 |
| Instantaneous Pickup: 10 ÷                                                                                                 | Toggle Mode: OFF Toggle Mode |
|                                                                                                    |                              |
| Current Rating: 5.04 🕂 A Short Time Pickup: 6.0 🔅                                                                          |                              |
| Current Rating: 5.04 🔆 A Short Time Pickup: 6.0 🔆                                                                          | Default State: OFF           |
| Current Rating: 5.04 A Short Time Pickup: 6.0<br>Status<br>Tripped Thermal Protection Short To Battery Load Shed Open Load | Default State: OFF           |

Manual Mode

## **Configuring Hardwired Input Channels**

The CLMD16 has 11 hardwired input channels. Eight of these channels monitor potential connections to supply DC voltage, two monitor resistance to DC (-) and one is a current loop channel that will measure 4-20 mA DC (-) current. Each Input has "High Level" and "Low Level" thresholds as well as "Hysteresis" levels that are user adjustable to determine what input statuses are. For example, a user can adjust these thresholds such that a "High Level" threshold is 8v and "Low Level" threshold is 2v. These settings will translate to; when a DC (+) input of 8v or greater is detected the input channel is considered within the "High Level" category, when a DC (+) input of 2v or lower or a DC (-) signal pulling the input channel "Low" (0v) is detected the input channel is considered within the "Low Level" category. Anything inbetween the "High Level" and "Low Level" categories is considered inside the "Float" category. The "Hysteresis", in other words, can be considered a buffer on both ends of the threshold setting. Hysteresis is used to "dampen" the threshold mark disallowing the potential of nuisance or rapid status switching. For example, using the abovementioned "High Level" threshold of 8v, if an input voltage of "just about" or "just below" 8v is detected where the input is fluctuating between under 8v and over 8v the input status will change at the frequency of the fluctuation. Hysteresis is designed to create a buffer on both ends of the threshold setting to prevent the potential of rapid status changes. For example, again using the abovementioned "High Level" threshold of 8v, when a hysteresis of 0.5v is applied to this threshold value the input status does not change until 7.5v or under and 8.5v or over. Application of hysteresis creates an environment where status changes to the input are more affirmative.

Once Input types are entered into the Inputs Dialog, the "High Level", "Float" and "Low Level" detection of each input parameter can be plugged directly into the control input of an ECB or used as inputs to "Switching Elements" of:

- 1) "Counter"
- 2) "Flash"
- 3) "Latch"
- 4) "Logic"
- 5) "Timer"
- 6) "Toggle"

The names of these input detections are called "Binary Event Low"," Binary Event High", and "Binary Event Float" numbers 1 - 11, (a number correlating to each Input number) where each number has "Low", "Float" and "High" detection giving a total of 33 potential signals for the CLMD16 to act upon related to these 11 inputs and their threshold states being met.

See below the three different CLMD16 Dialogs used for configuring these input types (Voltage, Resistive, and Current Loop).

# **Maretron**<sup>®</sup>

# Inputs Tab

| Reference Label                                                                                        | Input voltage d<br>(Choose "Suppl | detection Reference Source<br>by" to activate externally connected inputs)                                                                                                    |
|----------------------------------------------------------------------------------------------------|-----------------------------------|----------------------------------------------------------------------------------------------------|
| Label : High Water Alarm                                                                               | OnLevel(s): Activ                 | ve High  Analog Reference: Supply  Pertaining to the                                                                                                    |
| Input's current<br>detection status<br>State: FLOAT<br>Voltage: 4.359000 v<br>Threshold Parameter Dial | Binary Eve<br>High                | transmission of<br>vent Input Threshold Configuration<br>h Level<br>Threshold: 8.000 ÷ v<br>Hysteresis: 0.500 ÷ v<br>v Level<br>Threshold: 2.000 ÷ v<br>Threshold: 2.000 ÷ v                                       |
| (Determines "Binary Even<br>High, Low, and Float para                                                  | t"                                | Hysteresis: 0.500 V input is in a "High"<br>state or On or                                                                                                    |
| State: HIGH<br>Resistance: 1100.00                                                                     | 0000 Ohms                         | Binary Event Input Threshold Configuration         High Level         Threshold:       800.0 ÷ Ohms         Hysteresis:       50.0 ÷ Ohms         Low Level       Threshold:         Threshold:       200.0 ÷ Ohms |
|                                                                                                    |                                   | Hysteresis: 50.0 🕂 Ohms                                                                                                    |
| -Input 11 (4-20mA Current Loo<br>Label :                                                               | p)                                | Analog Reference: Supply                                                                                                    |
| -Input 11 (4-20mA Current Loo<br>Label :                                                               | (q                                | Analog Reference: Supply                                                                                                    |
| Label : State: LOW                                                                                     | (q                                | Analog Reference: Supply        High Level       Threshold:     80.0 ÷       MA       Hysteresis:     5.0 ÷                                                                                                    |

## **Configuring Discrete I/O Input Channels**

The CLMD16 supports "Discrete I/O" inputs such as signals from Maretron's CKM12 and VMM6 units. Configuring the CLMD16 to act upon "Discrete I/O" inputs starts first with choosing which "Discrete I/O's" you want the CLMD16 to "watch for" or be assigned to act upon. Every "Discrete I/O" device has a unique "Data Instance" for the device as a whole and "Indicator" numbers corelating with the "Discrete I/O's" every switch. Apply the "Discrete I/O" device's "Data Instance" and "Indicator" number to the CLMD16's "Discrete I/O" input channels to then enable these CLMD16 input channels to be used to plug directly into an ECB control input or used as inputs to "Switching Elements" of:

- 1) "Counter"
- 2) "Flash"
- 3) "Latch"
- 4) "Logic"
- 5) "Timer"
- 6) "Toggle"

Please note that if the "Discrete I/O" device is to report the CLMD16's ECB status, the "Discrete I/O" device itself needs to have each of its "Indicators" to be assigned to the CLMD16's "Data Instance" and particular ECB it is "watching". See below the CLMD16's dialog for "Discrete I/O" input configuration.

|                     |                        |                  |                          | Discr          | ete I/O Ta   |
|---------------------|------------------------|------------------|--------------------------|----------------|--------------|
| Discrete I/0        | O device Insta         | ance D<br>Ir     | )iscrete I/O<br>ndicator | device's Circu | uit 🛔        |
| Counter   Flash   G | irouping   Inputs   T. | nks   Latch   Lo | oadShedding   Logi       | Timer   Toggle | Discrete I/O |
|                     | Data Instance: 50      | ÷                | Indicator: 1             | ±              |              |
| Discrete I/O #2     |                        |                  |                          |                |              |
|                     | Data Instance: 50      | ÷                | Indicator: 2             | ÷              |              |
| Discrete I/O #3     |                        |                  |                          |                |              |
|                     | Data Instance: 50      | ÷                | Indicator: 3             | ±              |              |
| Discrete I/O #4     |                        |                  |                          |                |              |
|                     | Data Instance: 50      | =                | Indicator: 4             | ±              |              |
| Discrete I/O #5     |                        |                  |                          |                |              |
|                     | Data Instance: 50      | ÷                | Indicator: 5             | ÷              |              |
| Discrete I/O #6     |                        |                  |                          |                |              |
|                     | Data Instance: 50      | ÷                | Indicator: 6             | ÷              |              |
| Discrete I/O #7     |                        |                  |                          |                |              |
|                     | Data Instance: 50      | ÷                | Indicator: 7             | ±              |              |

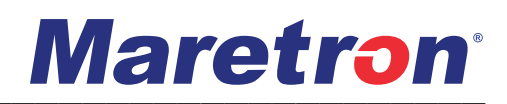

## **Configurating Output Channels**

Where the CLMD16's ECB profiles are configured, the "General Tab" should be the second if not first configuration point when configuring CLMD16 then visited again as the last stop to finalize the configuration. This method is recommended because the "General Tab" is where the ECB circuit names, and ECB "Type" is configured. By configuring the CLMD16's ECB or Output Channels into the configuration first you then know where the final destination of the Inputs or abovementioned "Switching Elements" will go as Input Signals to the ECB channel. There are 5 ECB "Types" to choose from:

1) DC

(Standard On / Off Channel) 2) PWM / PWM W/Counter (Pulse-Width Modulation Enabled) 3) Soft Start DC

(Standard On / Off Channel with Soft Start Enabled)

4) Full-Bridge

(Reversing Polarity / H-Bridge Enabled)

5) Soft Start Full-Bridge

(Reversing Polarity / H-Bridge with Soft Start Enabled)

See following dialog to acquaint yourself with ECB configuration.

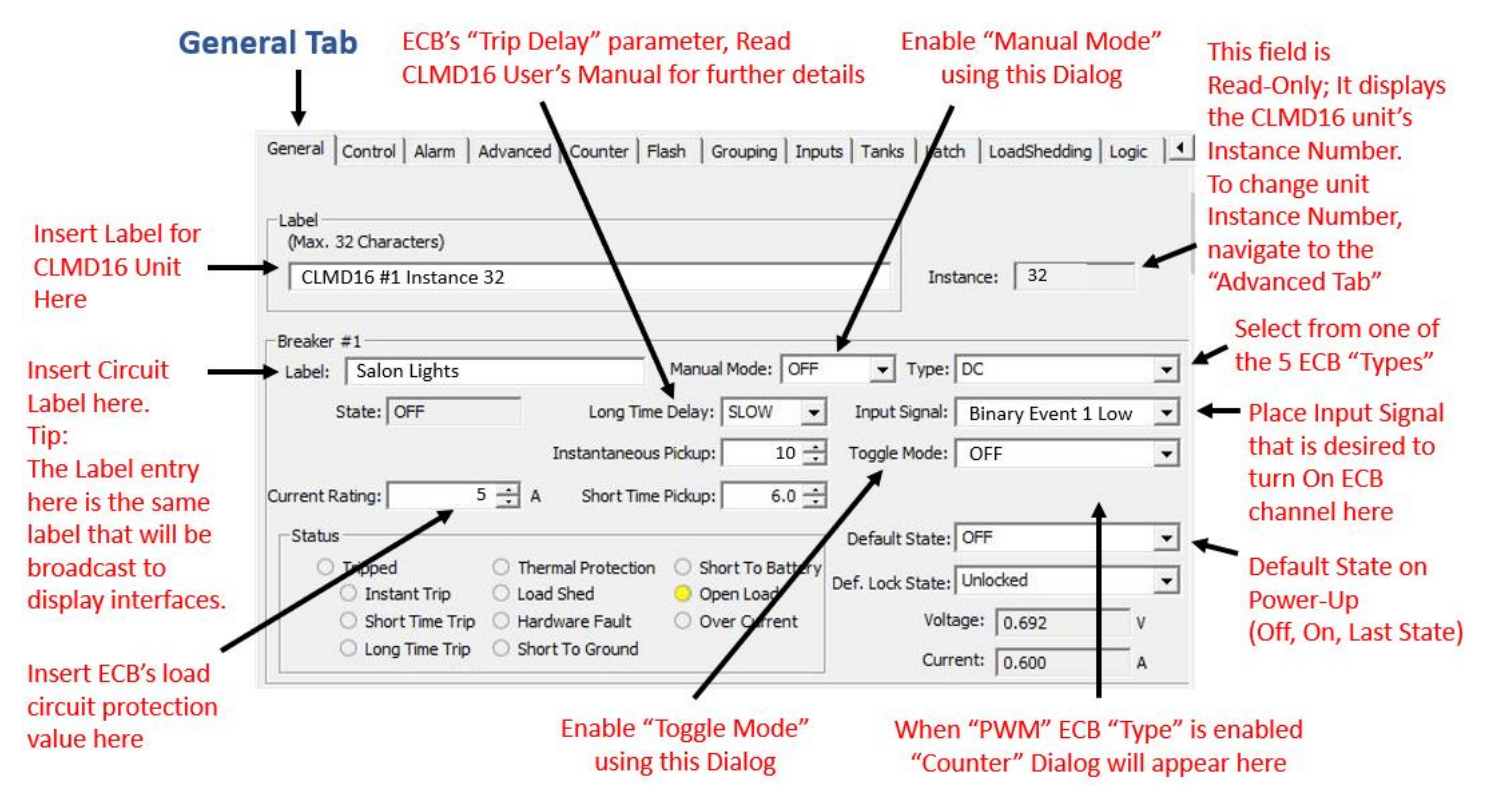

## **Configurating Tank Level Inputs**

The CLMD16 is able to broadcast up to three instances of tank level data via NMEA 2000® 127505 PGN. The following dialog(s) explain the parameters that will need to be configured for the tank level broadcast.

|                                 | Tanks Tab                                                                                                    |                                           |
|---------------------------------|----------------------------------------------------------------------------------------------------|-------------------------------------------|
|                                 | Flash   Grouping   Inputs Tanks   Latch   LoadShedding   Logic   Timer   Toggle   Discrete I/O   Installation Descrip  | Enter tank name /<br>broadcast label here |
| Check this box to               | _ Input 9 (1 kOhm Resistive Channel)                                                                                   |                                           |
| enable tank level               | Enable     Label:                                                                                                    |                                           |
| broadcast                       | Tank Capacity : 100.0 📩 Gal Tank Type : Fuel                                                                           | <ul> <li>Enter fluid type here</li> </ul> |
| Enter the tank<br>capacity here | Realtime     1012.2     Ohms     Realtime     100.0%   Data Damping Period : 3.0     3.0                               | Click this box to enter calibration info  |
| Enter the tank                  | Input 10 (250 Ohm Resistive Channel)                                                                                   |                                           |
|                                 | I Enable Label :                                                                                                    | To eliminate rapid                        |
| broadcast                       | Tank Capacity : 100.0 📫 Gal Tank Type : Fuel 💌                                                                         | changes in fluid level                    |
| Instance nere                   | Tank Number : 1                                                                                                    | indication, as such                       |
|                                 | Realtime<br>Resistance : 248.6 Ohms Realtime<br>Level : 0.0%                                                           | vessel is rocking back                    |
|                                 | Input 11 (4-20mA Current Loop)                                                                                         | and forth with sea                        |
| Enter the High-                 | I Enable Label :                                                                                                    | level changes, there is                   |
| and Low-pressure                | Pressure 0.0 +PSI Tank Capacity : 100.0 + Gal Tank Type : Fuel                                                         | a data damping period                     |
| the sensor that                 | Pressure<br>at 20mA : 0.0 + PSI Tank Number : 2 + Data Damping 3.0 + sec Tank Levels<br>Period : 3.0 + Sec Calibration | in which the data will                    |
| you will be using<br>here       | Realtime<br>Current : 0.0 mA Realtime<br>Level : 0.0%                                                                  | more affirmative level                    |

By clicking on "Tank Levels Calibration" another dialog box will appear. See the following dialog depiction to understand how to enter the calibration data. Please note the tank level calibrations are not saved with the CLMD16 device's overall configuration file but instead, the CLMD16 has the ability to save each tank level channel's calibration to individual files. This is not done automatically when the CLMD16's configuration is saved as the configurator will need to save tank calibration data files separately.

# Maretron<sup>®</sup>

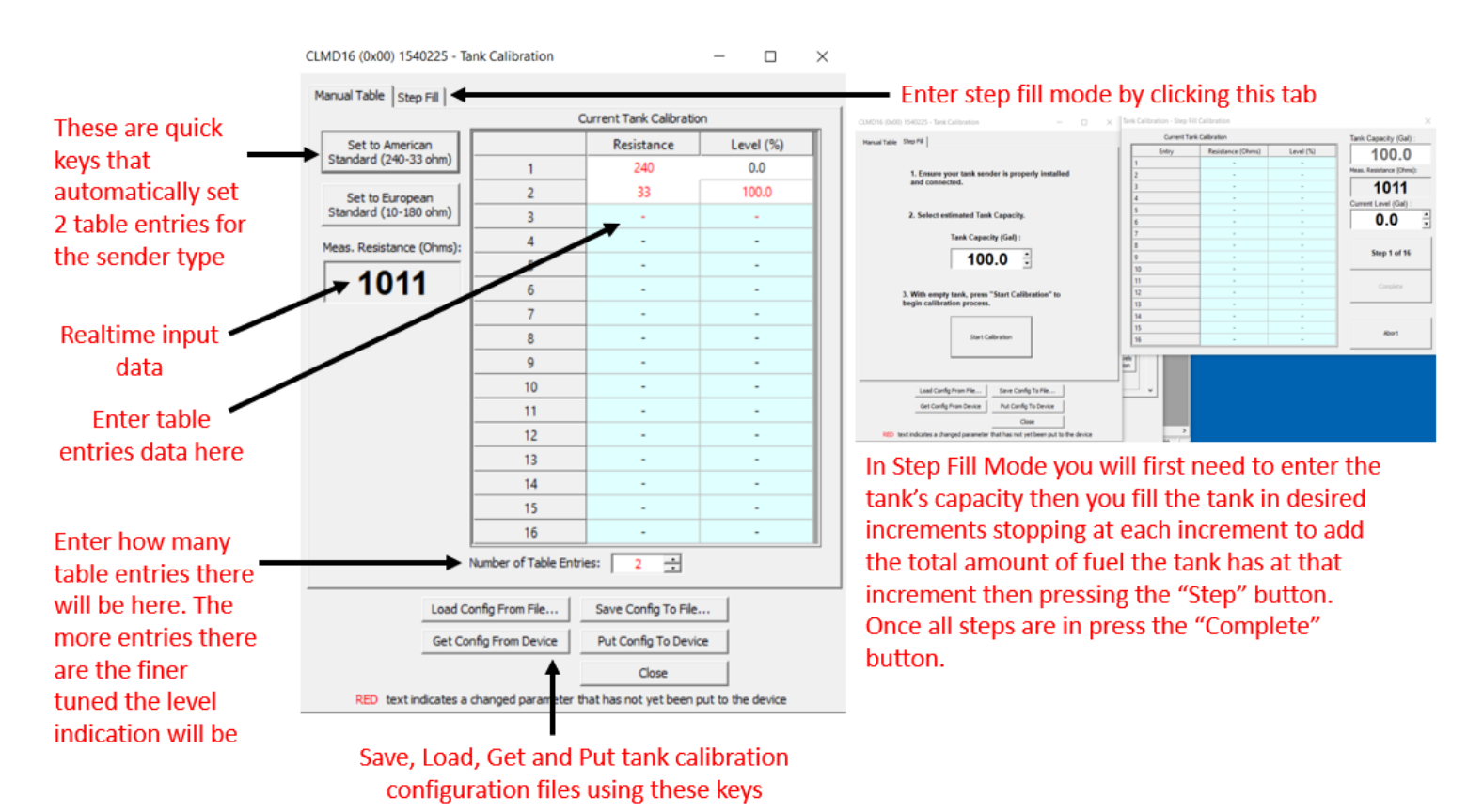

## **Configuration of Common Circuit Types**

### Applying a Physical Momentary or Sustained Contact Input Signal to Switch a Load

Applying a single momentary or sustained contact input signal to CLMD16 in order for the ECB output to replicate the input signal of "On" or "Off" is a one-step procedure. See following process to apply inputs to the CLMD16 ECBs.

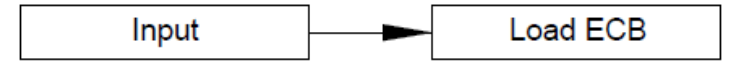

#### Step 1:

Apply "Input signal" to desired breaker / load output control or "ECB". In this example the Input Signal is "Binary Event Low"

| Breaker #1                                                  |                                                             |                    |                  |                          |                |
|-------------------------------------------------------------|-------------------------------------------------------------|--------------------|------------------|--------------------------|----------------|
| Label: Light                                                |                                                             | Manual Mode: OFF   | ▼ Type:          | DC                       | -              |
| State: OFF                                                  | Long Time                                                   | Delay: FAST 💌      | Input Signal:    | Binary Event 1 Low       | -              |
|                                                             | Instantaneous                                               | Pickup: 10 🛨       | Toggle Mode:     | OFF                      | -              |
| Current Rating: 5.0                                         | 4 🗧 A Short Time                                            | Pickup: 6.0 🛨      |                  |                          |                |
| _ Status                                                    |                                                             |                    | Default State:   | OFF                      | -              |
| O Tripped                                                   | O Thermal Protection                                        | O Short To Battery |                  | Uplaskad                 |                |
| Instant Trip                                                | O Load Shed                                                 | 😑 Open Load        | Def. Lock State: | Onlocked                 |                |
| O Short Time Trip                                           | O Hardware Fault                                            | Over Current       | Volt             | age: 0.692               | - v            |
| O Long Time Trip                                            | O Short To Ground                                           |                    | Curr             | ent: 0.700               | - <sub>A</sub> |
| <ul> <li>Short Time Trip</li> <li>Long Time Trip</li> </ul> | <ul> <li>Hardware Fault</li> <li>Short To Ground</li> </ul> | Over Current       | Volt             | age: 0.692<br>ent: 0.700 | v<br>A         |

### Momentary Operation of a Load from Multiple Input Sources

The most efficient configuration for momentary operation of a CLMD16 ECB load from multiple input sources requires the input sources to be physically momentary in nature such as a momentary "Discrete I/O" input or an input from a hardwired switch that has a physical momentary operation. (known as: "Binary Event"). When adding multiple momentary inputs together to control an ECB load in a momentary fashion a "Logic Element" will need to be used to combine the inputs to achieve a single output in which the output of the "Logic Element" will be applied to the breaker's "Input Signal". In the following example there will be two input signals combined inside a "Logic Element". One input is from a hardwired switch that has a momentary DC (-) signal called "Binary Event Low" and one input is a momentary Discrete I/O input called "Discrete I/O 1". Both will switch the desired load in a momentary fashion. See following steps to configure this circuit type.

Note: a "Momentary Network Input" which could come from a third party MFD using 127500 Load Controller PGN or any equipment running Maretron's N2KView® software could be externally applied to control the ECB directly (Shown in Red).

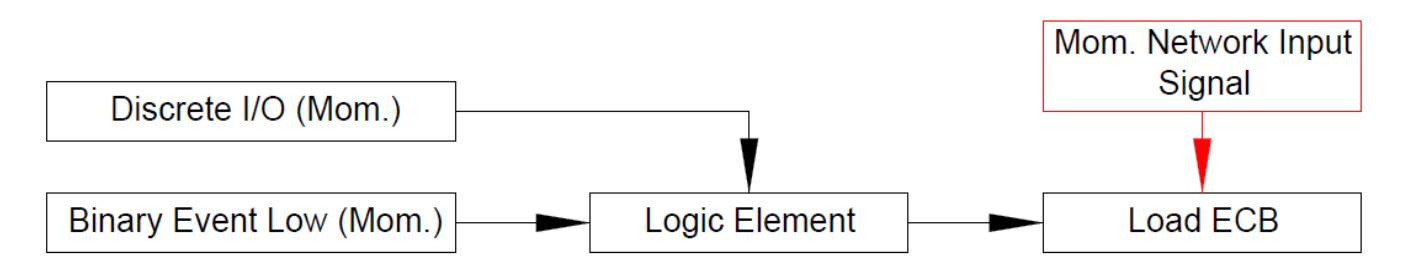

#### Step 1:

Assign inputs to a "Logic Element". Where "0" is Off and "1" is On, configure the "Logic Output" in a manner to where if any input source is On, the "Logic Element's Output" becomes active.

# **Maretron**°

| -logic Output #1- |                   |          |   |   |   |       |    |
|-------------------|-------------------|----------|---|---|---|-------|----|
| Logic output #1   |                   |          | Α | В | С | Outpu | ut |
|                   |                   |          | 0 | 0 | 0 | 0 •   | •  |
| _                 |                   |          | 0 | 0 | 1 | 1 .   | •  |
| Input A: Di       | iscrete I/O 1     | <b>-</b> | 0 | 1 | 0 | 1     | •  |
| Input B: Bi       | inary Event 1 Low | •        | 0 | 1 | 1 | 1     | •  |
| Input C: N        | Ione Selected     | •        | 1 | 0 | 0 | 1     | •  |
| ,                 |                   | _        | 1 | 0 | 1 | 1     | •  |
|                   |                   |          | 1 | 1 | 0 | 1     | •  |
|                   |                   |          | 1 | 1 | 1 | 1     | •  |

#### Step 2:

Place "Logic Output" signal into desired ECB control "Input Signal".

| .abel: Light                                               |                                                     | Manual Mode: OFF                                | ▼ Type:                                    | DC                            |   |
|------------------------------------------------------------|-----------------------------------------------------|-------------------------------------------------|--------------------------------------------|-------------------------------|---|
| State: OFF                                                 | Long Time                                           | Delay: FAST 👻                                   | Input Signal:                              | Logic Output 1                |   |
|                                                            | Instantaneous                                       | Pickup: 10 🛨                                    | Toggle Mode:                               | OFF                           |   |
| E O                                                        | A A Chart Tree                                      | Distance C.O.A.                                 | 1                                          |                               |   |
| rent kaung: 5.0                                            |                                                     | Pickup:   6.0 🛨                                 | 1                                          |                               |   |
| Status                                                     | A Short lime                                        | Pickup:   6.0 -                                 | Default State:                             | OFF                           |   |
| Status                                                     | Thermal Protection                                  | Short To Battery                                | Default State:                             | OFF<br>Unlocked               |   |
| Status<br>O Tripped<br>O Instant Trip                      | Thermal Protection     Load Shed                    | Short To Battery     Open Load                  | Default State:<br>Def. Lock State:         | OFF<br>Unlocked               |   |
| Status<br>O Tripped<br>O Instant Trip<br>O Short Time Trip | Thermal Protection     Load Shed     Hardware Fault | Short To Battery     Open Load     Over Current | Default State:<br>Def. Lock State:<br>Volt | OFF<br>Unlocked<br>age: 0.692 | v |

### **Toggle a Load On / Off from Multiple Momentary Input Sources**

When toggling a circuit On / Off, not all input sources are treated equally. For example, a "Discrete I/O" input could be a momentary input requiring a "Toggle Element" added to it. A "Binary Event" (Item hardwired to an Input to the CLMD16) is subject to be whichever physical switch style the installer chooses; therefore, the input could be a sustained contact and no "Toggle Element" will be needed. Multi-Function Displays (MFDs) using 127500 Load Controller PGN or any equipment running Maretron's N2KView® software could have direct access to the CLMD16's ECB channels and the CLMD16 configuration will not be able to change the Digital Switching origination command for this type of equipment. Most MFDs Digital Switching commands are "Toggle style Network Input" by default. For these reasons, it is vitally important that the configurator understands the characteristics of each input type used for CLMD16 load switching for proper configuration.

In the following circuit configuration example, there will be two momentary input sources used to switch a single CLMD16 load in a toggle fashion. One input is from a hardwired switch that has a momentary DC (-) signal called "Binary Event Low" and one input is a momentary Discrete I/O input called "Discrete I/O 1", both will be used to toggle the single CLMD16 load. The following steps shows how to accurately configure this circuit type.

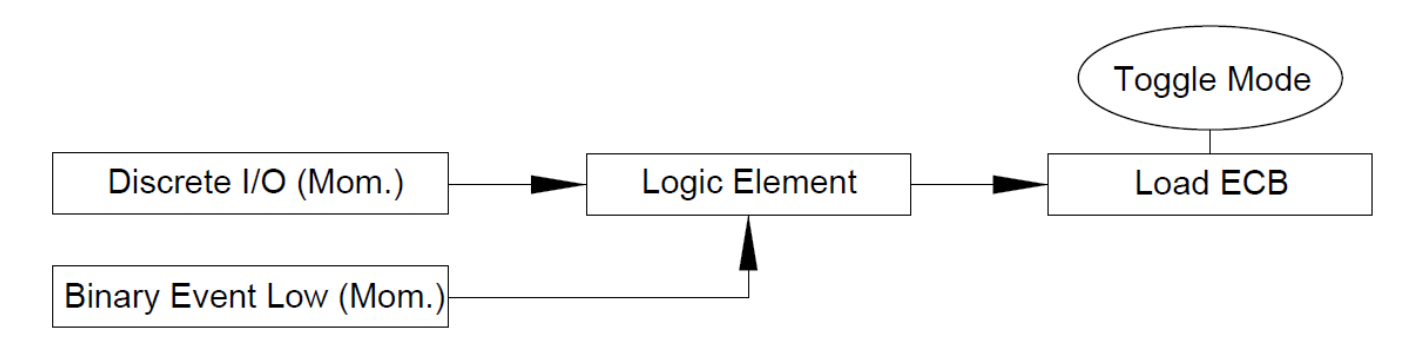

#### Step 1:

Assign inputs to a "Logic Element". Where "0" is Off and "1" is On, configure the "Logic Output" in a manner to where if any input source is On, the "Logic Element's Output" becomes active.

| -Logic Output #1              |   |   |   |      |    |
|-------------------------------|---|---|---|------|----|
|                               | Α | В | С | Outp | ut |
|                               | 0 | 0 | 0 | 0    | •  |
|                               | 0 | 0 | 1 | 1    | •  |
| Input A: Discrete I/O 1       | 0 | 1 | 0 | 1    | •  |
| Input B: Binary Event 1 Low 💌 | 0 | 1 | 1 | 1    | •  |
| Input C: None Selected 🔻      | 1 | 0 | 0 | 1    | •  |
| , <u> </u>                    | 1 | 0 | 1 | 1    | •  |
|                               | 1 | 1 | 0 | 1    | •  |
|                               | 1 | 1 | 1 | 1    | •  |

#### Step 2:

Place "Logic Output" signal into desired ECB control "Input Signal" and turn on "Toggle Mode".

# **Maretron**<sup>®</sup>

| Breaker #1             |                      |                    |                           |                |   |
|------------------------|----------------------|--------------------|---------------------------|----------------|---|
| Label: CLMD 16 Breaker | 1                    | Manual Mode: OFF   | <ul> <li>Type:</li> </ul> | DC             | - |
| State: OFF             | Long Time            | Delay: FAST 💌      | Input Signal:             | Logic Output 1 | - |
|                        | Instantaneous        | Pickup: 10 🛨       | Toggle Mode:              | ON             | - |
| Current Rating: 5.0    | 4 🕂 A Short Time     | Pickup: 6.0 🛨      | ]                         |                |   |
| Status                 |                      |                    | Default State:            | OFF            | - |
| O Tripped              | O Thermal Protection | O Short To Battery |                           | Uplackad       | _ |
| O Instant Trip         | O Load Shed          | Open Load          | Def. Lock State:          | Uniocked       | • |
| O Short Time Trip      | O Hardware Fault     | Over Current       | Volt                      | age: 0.692     | v |
| O Long Time Trip       | O Short To Ground    |                    | Curr                      | ent: 0.700     | A |
|                        |                      |                    |                           | ,              |   |

### Toggle a Load On / Off from Multiple Momentary Input Sources Plus a "Toggle Network Input"

Similar to toggling a load On / Off from multiple momentary input sources, this circuit type adds a "Toggling Network Input" signal into the circuit. When a CLMD16 ECB is in "Toggle Mode" the ECB will toggle the state from its current state of "On" or "Off" to the opposite state when the following occurs: The Rising Edge or "On" detection of an ECB "Toggle Network Input" or the Rising Edge or "On" detection of a direct ECB "Input Signal". This operational mode will allow for a "Toggle Network Input" which could come from a third party MFD using 127500 Load Controller PGN or any equipment running Maretron's N2KView® software plus any applied direct ECB "Input Signal" to toggle the ECB in harmony with each other. Tip: When an ECB is in "Toggle Mode" a "Momentary Network Input" signal becomes unaffected by the "Toggle Mode".

In the following example, there will be two momentary input sources and one "Toggle Network Input" signal used to switch a single CLMD16 load in a Toggle fashion. One input is from a hardwired switch that has a momentary DC (-) signal called "Binary Event Low" and one input is a momentary Discrete I/O input called "Discrete I/O 1". There is the additional influence on the ECB of one externally set (Direct access through 127500 PGN) "Toggle Network Input" signal. Take note that no different action is required to setup this circuit type than the "Toggle a Load On / Off from Multiple Momentary Input Sources" circuit above. The only difference is the "Toggle Network Input" (shown in red) has access to the ECB setup by the message's origination equipment, may it be a third party MFD using 127500 Load Controller PGN or any equipment running Maretron's N2KView® software. Because the ECB is in "Toggle Mode" the ECB's "Input Signal" and "Toggle Network Input" will work in harmony with each other toggling the ECB On / Off.

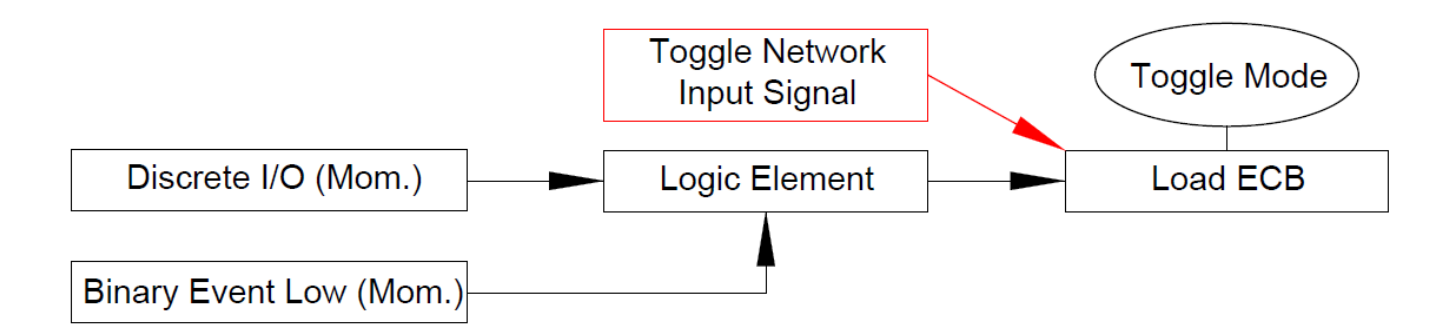

#### Step 1:

Assign inputs to a "Logic Element". Where "0" is Off and "1" is On, configure the "Logic Output" in a manner to where if any input source is On, the "Logic Element's Output" becomes active.

| -Logic Output #1              |   |   |   |        |
|-------------------------------|---|---|---|--------|
|                               | A | В | C | Output |
|                               | 0 | 0 | 0 | 0 🔻    |
|                               | 0 | 0 | 1 | 1 🔻    |
| Input A: Discrete I/O 1       | 0 | 1 | 0 | 1 🔻    |
| Input B: Binary Event 1 Low 💌 | 0 | 1 | 1 | 1 🔻    |
| Input C: None Selected 👻      | 1 | 0 | 0 | 1 🔻    |
| ,                             | 1 | 0 | 1 | 1 🔻    |
|                               | 1 | 1 | 0 | 1 🔻    |
|                               | 1 | 1 | 1 | 1 🔻    |

#### Step 2:

Place "Logic Output" signal into desired ECB control "Input Signal" and turn on "Toggle Mode".

| Breaker #1                                        |                                                           |                                                         |                              |          |
|---------------------------------------------------|-----------------------------------------------------------|---------------------------------------------------------|------------------------------|----------|
| Label: CLMD 16 Breaker 1                          |                                                           | Manual Mode: OFF                                        | Type: DC                     | <u> </u> |
| State: OFF                                        | Long Time                                                 | Delay: FAST 💌                                           | Input Signal: Logic Output 1 | •        |
|                                                   | Instantaneous                                             | Pickup: 10 🛨                                            | Toggle Mode: ON              | -        |
| Current Rating: 5.04                              | A Short Time                                              | Pickup: 6.0 🛨                                           |                              |          |
| Status                                            |                                                           |                                                         | Default State: OFF           | •        |
| <ul> <li>Tripped</li> <li>Instant Trip</li> </ul> | <ul> <li>Thermal Protection</li> <li>Load Shed</li> </ul> | <ul> <li>Short To Battery</li> <li>Open Load</li> </ul> | Def. Lock State: Unlocked    | -        |
| O Short Time Trip                                 | O Hardware Fault                                          | Over Current                                            | Voltage: 0.692               | v        |
| C Long Time Trip                                  | O Short To Ground                                         |                                                         | Current: 0.700               | A        |

# **Maretron**°

### Navigation / Anchor Lights Toggle Logic using two Momentary Input Signals

This circuit configuration type operates Navigation lights and Anchor light loads using two separate "Discrete I/O" (Momentary) inputs. One input for "Navigation Lights" and one for "Anchor Light". When "Navigation Lights" input is commanded both "Navigation Lights" and "Anchor Light" ECBs turn On. When "Anchor Light" input is commanded "Anchor Light" ECB turns On. When "Anchor Light" input is commanded while "Navigation Lights" ECB is On, the "Navigation Lights" ECB is turned Off and "Anchor Light" ECB remains On. In this example, "Discrete I/O 1" is used for "Navigation Lights" and "Discrete I/O 2" is used for "Anchor Light".

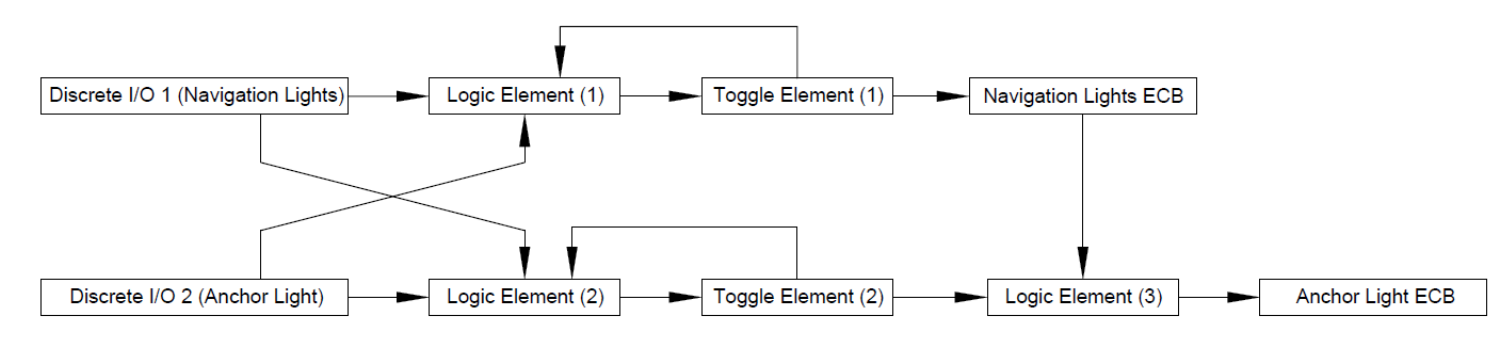

#### Step 1:

Choose appropriate output rules for the "Logic Elements" that will make this circuit possible. Where 0 is Off and 1 is On, attention to the logic output correlation to the input combination must be paid for proper operation. Notice that the output for the "Logic Element" #1 (Used for Navigation Lights) will turn On therefor Toggling the ECB in two states, first, with "Discrete I/O 1" and also with "Discrete I/O 2" if the "Toggle Output 1" is already in the On state, therefore toggling the ECB Off. The same occurs for "Logic Element #2" (Used for Anchor Lights). In this manner each opposite input or "Discrete I/O" cancels the other.

|                                                                                | Α                               | В                               | С                                    | Out                               | put           |
|--------------------------------------------------------------------------------|---------------------------------|---------------------------------|--------------------------------------|-----------------------------------|---------------|
|                                                                                | 0                               | 0                               | 0                                    | 0                                 | -             |
|                                                                                | 0                               | 0                               | 1                                    | 0                                 | •             |
| Input A: Discrete I/O 1                                                        | 0                               | 1                               | 0                                    | 0                                 | -             |
| Input B: Toggle Output 1 🗨                                                     | 0                               | 1                               | 1                                    | 1                                 | -             |
| Input C: Discrete I/O 2                                                        | 1                               | 0                               | 0                                    | 1                                 | -             |
| ,                                                                              | 1                               | 0                               | 1                                    | 1                                 | -             |
|                                                                                | 1                               | 1                               | 0                                    | 1                                 | -             |
|                                                                                | 1                               | 1                               | 1                                    | 1                                 | •             |
| -Loois Output #2                                                               |                                 |                                 |                                      |                                   |               |
|                                                                                |                                 |                                 |                                      |                                   |               |
| Logic Output #2                                                                | A                               | В                               | С                                    | Out                               | put           |
| Logic Output #2                                                                | A<br>0                          | B<br>0                          | C<br>0                               | Out<br>0                          | put<br>•      |
|                                                                                | A<br>0<br>0                     | B<br>0<br>0                     | C<br>0<br>1                          | Out<br>0<br>0                     | put<br>▼      |
| Input A: Discrete I/O 2                                                        | A<br>0<br>0<br>0                | B<br>0<br>0                     | C<br>0<br>1                          | Out<br>0<br>0                     | put<br>•      |
| Input A: Discrete I/O 2  Input B: Toggle Output 2                              | A<br>0<br>0<br>0<br>0           | B<br>0<br>0<br>1                | C<br>0<br>1<br>0<br>1                | Out<br>0<br>0<br>1                | put<br>•<br>• |
| Input A: Discrete I/O 2  Input B: Toggle Output 2  Input C: Discrete I/O 1     | A<br>0<br>0<br>0<br>0<br>1      | B<br>0<br>1<br>1<br>0           | C<br>0<br>1<br>0<br>1<br>0           | Out<br>0<br>0<br>1                | put<br>•      |
| Input A: Discrete I/O 2<br>Input B: Toggle Output 2<br>Input C: Discrete I/O 1 | A<br>0<br>0<br>0<br>1<br>1      | B<br>0<br>1<br>1<br>0<br>0      | C<br>0<br>1<br>0<br>1<br>0<br>1      | Out<br>0<br>0<br>1<br>1<br>1      | put           |
| Input A: Discrete I/O 2  Input B: Toggle Output 2  Input C: Discrete I/O 1     | A<br>0<br>0<br>0<br>1<br>1<br>1 | B<br>0<br>1<br>1<br>0<br>0<br>1 | C<br>0<br>1<br>0<br>1<br>0<br>1<br>0 | Out<br>0<br>0<br>1<br>1<br>1<br>1 | put           |

#### Step 2:

Place "Logic Output" signals into "Toggle Elements".

| -        |
|----------|
|          |
|          |
| <b>•</b> |
|          |

#### Step 3:

Create an intervening "Logic Element" for the "Anchor Light" circuit. This "Logic Element" is used to ensure each time the "Navigation Lights" ECB (Breaker 1) is On the "Anchor Light" ECB (Breaker 2) will turn On as well. Select the "Logic Output" in where if either "Logic Inputs" turn On so does the Output.

# Maretron<sup>®</sup>

| -Logic Output #3 |                 |          |   |   |   |     |      |
|------------------|-----------------|----------|---|---|---|-----|------|
|                  |                 |          | A | В | С | Out | tput |
|                  |                 |          | 0 | 0 | 0 | 0   | •    |
|                  |                 |          | 0 | 0 | 1 | 0   | -    |
| Input A:         | Toggle Output 2 | <b>•</b> | 0 | 1 | 0 | 1   | -    |
| Input B:         | Breaker On 1    | •        | 0 | 1 | 1 | 0   | •    |
| Input C:         | None Selected   | •        | 1 | 0 | 0 | 1   | -    |
|                  | ,               |          | 1 | 0 | 1 | 1   | -    |
|                  |                 |          | 1 | 1 | 0 | 0   | -    |
|                  |                 |          | 1 | 1 | 1 | 0   | ▼    |

#### Step 4:

Place "Toggle Output" signal into "Navigation Lights" ECB and the intervening "Logic Output" signal into "Anchor Light" breaker inputs. Ensure "Toggle Mode" is Off.

| Breaker #1                                                  |                                                             |                                                         |                     |               | -      |
|-------------------------------------------------------------|-------------------------------------------------------------|---------------------------------------------------------|---------------------|---------------|--------|
| Label: Navigation Lights                                    |                                                             | Manual Mode: OFF                                        | ▼ Type: DC          | -             | •      |
| State: OFF                                                  | Long Time                                                   | e Delay: 🛛 FAST 🔍 👻                                     | Input Signal: To    | ggle Output 1 | ·      |
|                                                             | Instantaneous                                               | s Pickup: 10 🛨                                          | Toggle Mode: OF     | F 💽           | ·      |
| Current Rating:                                             | 5 🕂 A Short Time                                            | e Pickup: 6.0 🕂                                         |                     |               |        |
| Status                                                      |                                                             |                                                         | Default State: OF   | F 💌           | ·      |
| <ul> <li>Tripped</li> <li>Instant Trip</li> </ul>           | <ul> <li>Thermal Protection</li> <li>Load Shed</li> </ul>   | <ul> <li>Short To Battery</li> <li>Open Load</li> </ul> | Def. Lock State: Un | locked 💌      | •      |
| <ul> <li>Short Time Trip</li> <li>Long Time Trip</li> </ul> | <ul> <li>Hardware Fault</li> <li>Short To Ground</li> </ul> | Over Current                                            | Voltage<br>Current  | · 0.692 V     |        |
| Breaker #2<br>Label: Anchor Light                           | Long Tim                                                    | Manual Mode: OFF                                        | Type: DC            | nic Output 3  | ]      |
| Current Rating:                                             | Instantaneous                                               | s Pickup: 10 ÷                                          | Toggle Mode: OF     | F -           |        |
| Status<br>O Tripped                                         | Thermal Protection                                          | Short To Battery                                        | Default State: OF   | F 🔽           | ]<br>- |
| Short Time Trip                                             | <ul> <li>Hardware Fault</li> <li>Short To Ground</li> </ul> | <ul> <li>Open Load</li> <li>Over Current</li> </ul>     | Voltage             | : 0.692 V     |        |

#### Note:

Because a third party MFD using 127500 Load Controller PGN or any equipment running Maretron's N2KView® software, by default, will have direct access to control the abovementioned ECBs (#1 & 2) the "Navigation Lights Logic" circuit shown here will only operate via "Discrete I/O 1 & 2". The same "Navigation Lights Logic" behavior may be able to be replicated inside the internal logic of the equipment having direct control accessibility (N2KView®) or if this logic needs to be accessed by third party MFD, "Manual Mode" can be enabled severing this direct control access. Combinatory "Logic Elements" can be inserted before the "Logic Element 1" and "Logic Element 2" to add "Network Inputs 1 & 2" to the scheme enabling the same "Navigation Lights Logic" behavior via "Network Inputs 1 & 2" as long as the signal is a momentary type Input Signal. The mapping for this exact circuit would look as shown below:

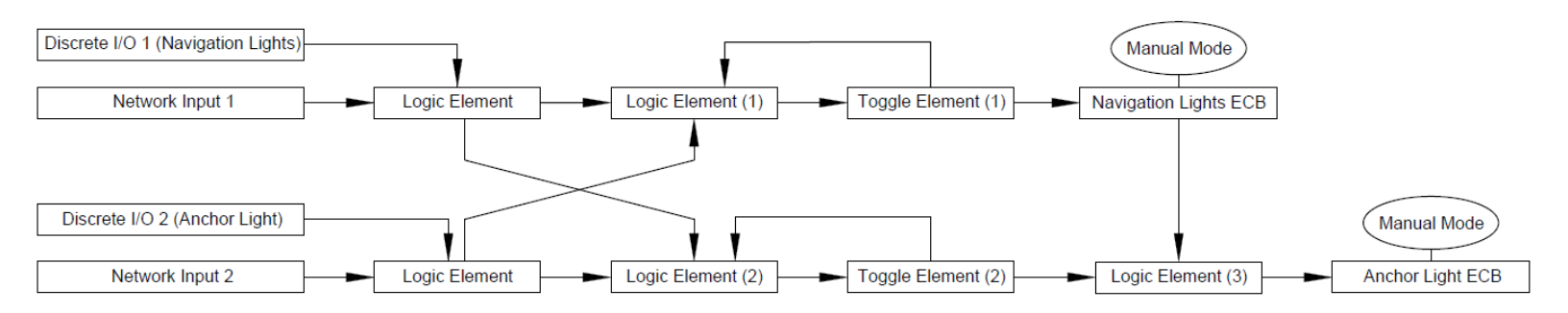

### Navigation / Steaming / Anchor Lights Toggle Logic using two Momentary Input signals

This circuit configuration type operates Navigation lights and Steaming Light (Fwd Mast) using one "Discrete I/O" input then Steaming Light (Fwd Mast) and Anchor light (Aft Mast) using a second "Discrete I/O" input. When "Navigation Lights" "Discrete I/O" input is commanded both "Navigation Lights" and "Steaming Light" (Fwd Mast) ECBs turn On. When "Anchor Light" "Discrete I/O" input is commanded "Anchor Light" (Aft Mast) + "Steaming Light" (Fwd Mast) ECBs turn On. When "Anchor Light" "Discrete I/O" input is commanded "Anchor Light" (Aft Mast) + "Steaming Light" (Fwd Mast) ECBs turn On. When "Anchor Light" "Discrete I/O" input is commanded while "Navigation Lights" ECB is On, the "Navigation Lights" ECB Output is turned Off and "Anchor Light" (Aft Mast) ECB output turns On while "Steaming Light" (Fwd Mast) ECB stays On.

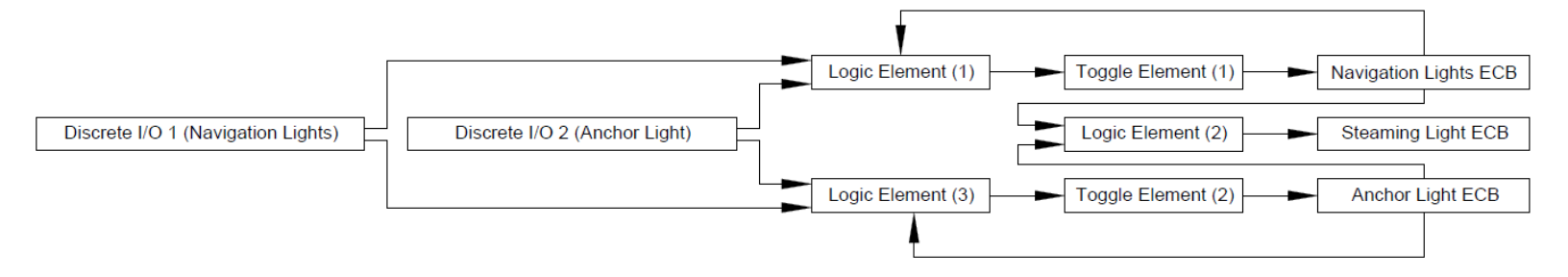

#### Step 1:

Choose appropriate output rules for the "Logic Elements":

In this example Discrete I/O 1 is "Navigation Lights" and Discrete I/O 2 is "Anchor Light". Where 0 is Off and 1 is On, attention to the logic output correlation to the input combination must be paid for proper operation. Just as the previous circuit above ("Navigation / Anchor Lights Toggle Logic using two Momentary Input Signals"), there will be rulesets that allow for Logic Output operation to occur only when the status of a breaker is already On for the "Logic Elements" associated with "Navigation Lights" ECB and "Anchor Light" (Aft Mast) ECBs. Notice the "Logic Element" associated with the "Steaming Light" ECB allows for the ECB to turn On when either ECB 1 (Navigation) or ECB 2 (Anchor) is in the On state.

| -logic Output #1          |   |   |   |        |
|---------------------------|---|---|---|--------|
|                           | Α | В | С | Output |
|                           | 0 | 0 | 0 | 0 👻    |
|                           | 0 | 0 | 1 | 0 👻    |
| Input A: Discrete I/O 1   | 0 | 1 | 0 | 0 👻    |
| Input B: Discrete I/O 2   | 0 | 1 | 1 | 1 -    |
| Input C: Breaker On 1     | 1 | 0 | 0 | 1 -    |
| ,                         | 1 | 0 | 1 | 1 -    |
|                           | 1 | 1 | 0 | 0 👻    |
|                           | 1 | 1 | 1 | 1 -    |
| - Loois Output #2         |   |   |   |        |
| Logic Output #2           | A | В | С | Output |
|                           | 0 | 0 | 0 | 0 -    |
|                           | 0 | 0 | 1 | 1 -    |
| Input A: Breaker On 1     | 0 | 1 | 0 | 1 -    |
| Input B: Breaker On 3 👻   | 0 | 1 | 1 | 1 -    |
| Input C: None Selected    | 1 | 0 | 0 | 1 -    |
|                           | 1 | 0 | 1 | 1 -    |
|                           | 1 | 1 | 0 | 1 -    |
|                           | 1 | 1 | 1 | 1 -    |
|                           |   |   | - |        |
| Logic Output #3           | A | В | С | Output |
|                           | 0 | 0 | 0 | 0 -    |
|                           | 0 | 0 | 1 |        |
| Input A: Discrete I/O 2 👻 | 0 | 1 | 0 |        |
| Input B: Discrete I/O 1   | 0 | 1 | 1 |        |
| Input C: Breaker On 2     | 1 | 0 | 0 | 1 -    |
|                           | 1 | 0 | 1 | 1 -    |
|                           | 1 | 1 | 0 | 0 -    |
|                           | 1 | 1 | 1 |        |
|                           | - | - | - |        |

#### Step 2:

Place "Logic Output" signals 1 and 3 into "Toggle Elements".

| Toggle Signal #1              |   |  |
|-------------------------------|---|--|
| Toggle Signal: Logic Output 1 | - |  |
| Toggle Signal #2              |   |  |
| Toggle Signal: Logic Output 3 | • |  |

#### Step 3:

Place "Toggle and Logic Output" signals into ECB "Input Signal" locations. Ensure "Toggle Mode" is Off.

| Label: Navigation Lights Manual Mode: OFF                                                                                                    |          |
|----------------------------------------------------------------------------------------------------|----------|
|                                                                                                    | •        |
| State: OFF Long Time Delay: FAST 💌 Input Signal: Toggle Out                                                                                                    | put 1 👻  |
| Instantaneous Pickup: 10 🕂 Toggle Mode: OFF                                                                                                    | •        |
| Current Rating: 5.04 🛨 A Short Time Pickup: 6.0 🛨                                                                                                    |          |
| Status                                                                                                    | -        |
| Tripped     Thermal Protection     Short To Battery                                                                                                    |          |
| O Instant Trip O Load Shed Open Load Def. Lock State: Unlocked                                                                                                    | <b></b>  |
| ○ Short Time Trip ○ Hardware Fault ○ Over Current Voltage: 0.69;                                                                                                    | 2 V      |
| ○ Long Time Trip ○ Short To Ground Current: 0.100                                                                                                    | A        |
| Breaker #2                                                                                                    |          |
| Label: Steaming Light (Fwd Mast) Manual Mode: OFF 💌 Type: DC                                                                                                    | •        |
| State: OFF Long Time Delay: FAST 💌 Input Signal: Logic Outp                                                                                                    | ut 2 💌   |
| Instantaneous Pickup: 10 🕂 Toggle Mode: OFF                                                                                                    | •        |
| Current Rating: 5.04 🕂 A Short Time Pickup: 6.0 🗧                                                                                                    |          |
| Status                                                                                                    |          |
| O Tripped O Thermal Protection O Short To Battery                                                                                                    |          |
| O Instant Trip O Load Shed Open Load Def. Lock State: Unlocked                                                                                                    | -        |
| ○ Short Time Trip ○ Hardware Fault ○ Over Current Voltage: 0.693                                                                                                    | , v      |
| Long Time Trip     Short To Ground     Current:     0 100                                                                                                    | · · · ·  |
| Breaker #3                                                                                                    | <u> </u> |
| Label: Anchor Light (Aft Mast) Manual Mode: OFF 💌 Type: DC                                                                                                    | •        |
| State: OFF Long Time Delay: FAST  Input Signal: Toggle Output                                                                                                    | out 2 👻  |
| Instantaneous Pickup: 10 🕂 Toggle Mode: OFF                                                                                                    | •        |
| Current Rating: 5.04 + A Short Time Pickup: 6.0 +                                                                                                    |          |
|                                                                                                    |          |
| Status                                                                                                    | · · · ·  |
| Status Default State: OFF                                                                                                    |          |
| Status       Default State:       OFF         O Tripped       Thermal Protection       Short To Battery         O Instant Trip       Load Shed       Open Load                                                             | •        |
| Status       Default State:       OFF         Tripped       Thermal Protection       Short To Battery         Instant Trip       Load Shed       Open Load         Short Time Trip       Hardware Fault       Over Current | v        |

CLMD16 Configuration Guide Rev.1.1

# **Maretron**°

#### Note:

Because a third party MFD using 127500 Load Controller PGN or any equipment running Maretron's N2KView® software, by default, will have direct access to control the abovementioned ECBs (#1-3) the "Navigation Lights Logic" circuit shown here will only operate via "Discrete I/O 1 & 2". The same "Navigation Lights Logic" behavior may be able to be replicated inside the internal logic of the equipment having direct control accessibility (N2KView®) or if this logic needs to be accessed by third party MFD, "Manual Mode" can be enabled severing this direct control access. Two combinatory "Logic Elements" can be inserted before the "Logic Elements 1 & 3" to enable the same "Navigation Lights Logic" behavior via "Network Inputs 1 & 2" as long as the signal is a momentary type of Input Signal. The mapping for this exact circuit would look as shown below:

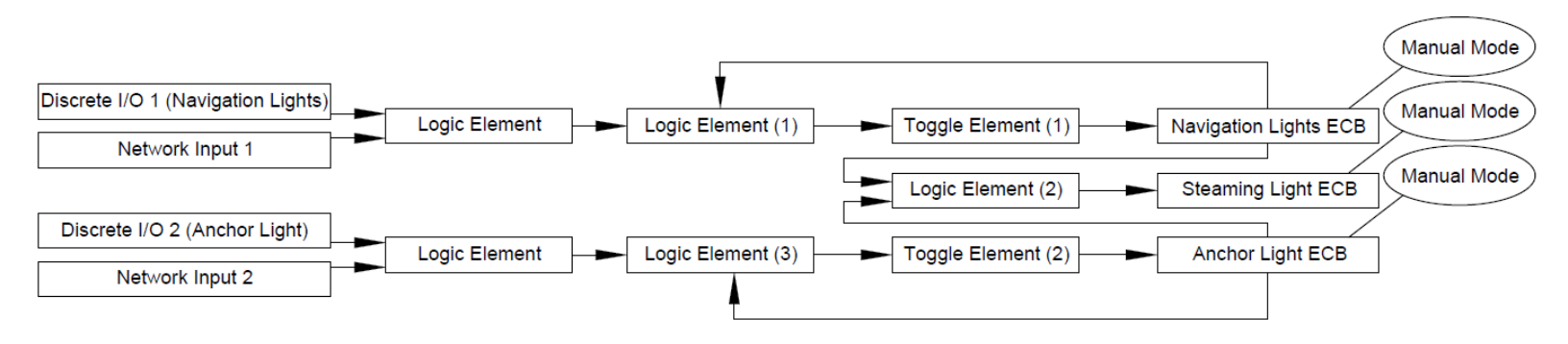

## Polarity Reversing (H-Bridge) or Motor Direction Control Circuit

Use this circuit type to control any load requiring reversing polarity up to 12A. Apply this circuit to a motor or some electric actuators to reverse directionality. Setting up this circuit type requires a one step process unless adding multiple control points. To add control points, apply the control points to a "Logic Element" then plug the "Logic Output" into the ECBs "Input Signal". Breakers 1,2 and 11,12 are capable of reverse polarity drive. The step required to setup this circuit type is to change EBC "Type" to "Full-Bridge" or "Soft Start Full-Bridge" See following Dialog to see configuration example.

| Breaker #11                 |                                                           |                                                         |                     |             |   |
|-----------------------------|-----------------------------------------------------------|---------------------------------------------------------|---------------------|-------------|---|
| Label: Hatch Lift           |                                                           | Manual Mode: OFF                                        | ▼ Type: Fu          | ll-Bridge   | - |
| State: OFF                  | Long Time                                                 | Delay: FAST 💌                                           | Input Signal: Dis   | crete I/O 1 | • |
|                             | Instantaneous                                             | Pickup: 10 🛨                                            | Toggle Mode: OF     | F           | • |
| Current Rating: 1           | A Short Time                                              | Pickup: 6.0 🛨                                           |                     |             |   |
| Status                      |                                                           |                                                         | Default State: OF   | F           | - |
| O Tripped<br>O Instant Trip | <ul> <li>Thermal Protection</li> <li>Load Shed</li> </ul> | <ul> <li>Short To Battery</li> <li>Open Load</li> </ul> | Def. Lock State: Un | locked      | - |
| O Short Time Trip           | O Hardware Fault                                          | Over Current                                            | Voltage             | : 0.692     | v |
| C Long Time Trip            | O Short To Ground                                         |                                                         | Current             | : 0.600     | A |
| Breaker #12                 |                                                           |                                                         |                     |             |   |
| Label: Hatch Lift           |                                                           | Manual Mode: OFF                                        | ▼ Type: Fu          | ll-Bridge   | - |
| State: OFF                  | Long Time                                                 | Delay: FAST 💌                                           | Input Signal: Dis   | crete I/O 2 | - |
|                             | Instantaneous                                             | Pickup: 10 🛨                                            | Toggle Mode: OF     | Ŧ           | - |
| Current Rating: 1           | A Short Time                                              | Pickup: 6.0 🛨                                           |                     |             |   |
| Status                      |                                                           |                                                         | Default State: OF   | F           | - |
| O Tripped<br>O Instant Trip | <ul> <li>Thermal Protection</li> <li>Load Shed</li> </ul> | <ul> <li>Short To Battery</li> <li>Open Load</li> </ul> | Def. Lock State: Un | locked      | • |
| O Short Time Trip           | O Hardware Fault                                          | Over Current                                            | Voltage             | 0.726       | v |
| C Long Time Trip            | O Short To Ground                                         |                                                         | Current             | 0.600       | A |

### **Turning On two Circuits with one Switch**

In the following example there is a single freshwater pump controlled by "Network Input" in a vessel however the end user desires to add another pump but wishes to continue to use only one switch to control both pumps. The first pump already has a control circuit. See the following step to configure the second pump.

#### Step 1:

Find the original freshwater pump's control source, in this example it is "Network Input 5". Replicate the "Input Signal" of the original pump's "Input Signal" to the new secondary pump's "Input Signal". The secondary pump is only desired to be controlled by the original Pump's ECB control, for this reason, the secondary pump ECB's "Manual Mode" will need to be enabled. This dis-allows Breaker #6's direct control of the secondary pump by "Network Input 6", but instead will allow for only control of Breaker #6 by the "Input Signal" selected ("Network Input 5"). Turn "Toggle Mode" for Breaker #6 Off to ensure Breaker #6 will follow the state of the original freshwater pump's control.

# **Maretron**°

| Breaker #5                                        |                                                           |                                                         |                               |   |
|---------------------------------------------------|-----------------------------------------------------------|---------------------------------------------------------|-------------------------------|---|
| Label: Fresh Water Pump                           | 2                                                         | Manual Mode: OFF                                        | ▼ Type: DC                    | - |
| State: OFF                                        | Long Time                                                 | e Delay: SLOW 💌                                         | Input Signal: Network Input 5 | • |
|                                                   | Instantaneous                                             | s Pickup: 10 🛨                                          | Toggle Mode: ON               | • |
| Current Rating: 10                                | A Short Time                                              | e Pickup: 6.0 🛨                                         |                               |   |
| Status                                            |                                                           |                                                         | Default State: OFF            | - |
| <ul> <li>Tripped</li> <li>Instant Trip</li> </ul> | <ul> <li>Thermal Protection</li> <li>Load Shed</li> </ul> | <ul> <li>Short To Battery</li> <li>Open Load</li> </ul> | Def. Lock State: Unlocked     | - |
| <ul> <li>Short Time Trip</li> </ul>               | O Hardware Fault                                          | Over Current                                            | Voltage: 2.249                | v |
| C Long Time Trip                                  | O Short To Ground                                         |                                                         | Current: 0.000                | A |
| Breaker #6                                        |                                                           |                                                         |                               |   |
| Label: Secondary Fresh                            | Water Pump                                                | Manual Mode: ON                                         | ▼ Type: DC                    | • |
| State: OFF                                        | Long Time                                                 | e Delay: SLOW 💌                                         | Input Signal: Network Input 5 | • |
|                                                   | Instantaneous                                             | s Pickup: 10 🕂                                          | Toggle Mode: OFF              | • |
| Current Rating: 10                                | A Short Time                                              | e Pickup: 5.0 🚦                                         | [                             |   |
| Status                                            |                                                           |                                                         | Default State: OFF            | - |
| Tripped                                           | O Thermal Protection                                      | O Short To Battery                                      | Defined Charles Uplocked      |   |
| Instant Trip                                      | O Load Shed                                               | Open Load                                               | Der. Lock State:   Onlocked   |   |
| O Short Time Trip                                 | O Hardware Fault                                          | Over Current                                            | Voltage: 2.076                | V |
| O Long Time Trip                                  | <ul> <li>Short To Ground</li> </ul>                       |                                                         | Current: 0.000                | A |

### Automatic Periodic Load Turn On

This circuit example utilizes a "Flash Element" to operate a load called "Mast Strobe". The following steps will outline how to configure this load to automatically turn On / Off with the frequency of On for 3 Sec. and Off for 2 Sec. triggered by a momentary input.

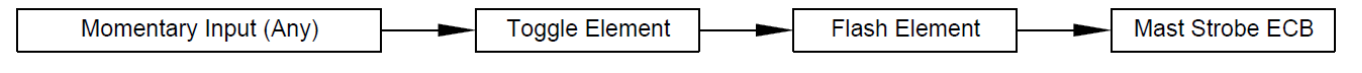

#### Step 1:

Assign Momentary Input to Toggle Element:

In this example "Discrete I/O 8" is the input signal to enable the mast strobe circuit.

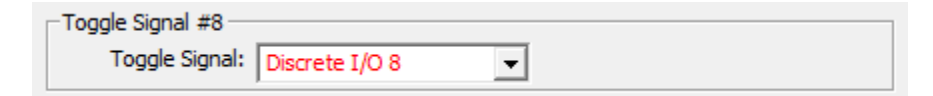

#### Step 2:

Where "0" is infinite cycles, set-up "Flash Element" details.

| Flash Output #8 |             |       |                   |                 |     |
|-----------------|-------------|-------|-------------------|-----------------|-----|
|                 | On Period:  | 3 🕂 s | Number Of Cycles: |                 | 0 ÷ |
|                 | Off Period: | 2 📩 s | Enable Signal:    | Toggle Output 8 | •   |

#### Step 3:

Apply "Flash Output" to Mast Strobe ECB. Ensure Toggle Mode is Off.

| Breaker #8         |                      |                    |                  |                |          |
|--------------------|----------------------|--------------------|------------------|----------------|----------|
| Label: Mast Strobe |                      | Manual Mode: OFF   | ▼ Type:          | DC             | -        |
| State: OFF         | Long Time            | Delay: FAST 💌      | Input Signal:    | Flash Output 8 | •        |
|                    | Instantaneous        | Pickup: 10 🛨       | Toggle Mode:     | OFF            | -        |
| Current Rating:    | 5 🕂 A Short Time     | Pickup: 6.0 🛨      |                  |                |          |
| Status             |                      |                    | Default State:   | OFF            | -        |
| O Tripped          | O Thermal Protection | O Short To Battery |                  | Unlarked       |          |
| Instant Trip       | O Load Shed          | Open Load          | Der. Lock State: | Uniocked       | <u> </u> |
| O Short Time Trip  | O Hardware Fault     | Over Current       | Volta            | age: 2.283     | v        |
| O Long Time Trip   | O Short To Ground    |                    | Curr             | ent: 0.000     | Α        |

#### Note:

Because a third party MFD using 127500 Load Controller PGN or any equipment running Maretron's N2KView® software, by default, will have direct access to control ECB #8 (Breaker #8), the "Flash Element" shown here will only operate via "Discrete I/O 8". The same "Flash" behavior may be able to be replicated inside the internal logic of the equipment having direct control accessibility (N2KView®) or if this logic needs to be accessed by third party MFD, "Manual Mode" can be enabled severing this direct control access. A combinatory "Logic Element" can be inserted before the "Toggle Element" to enable the same "Flash" behavior via "Network Input 8" as long as the signal is a momentary type of Input Signal. The mapping for this exact circuit would look as shown below:

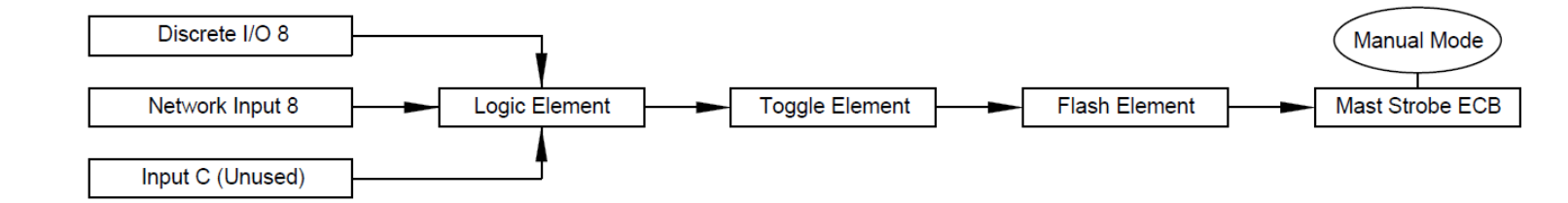

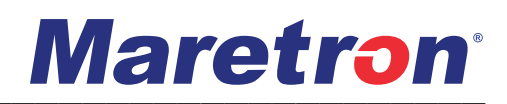

### Turning On or Off a Circuit Based on Fluid Level

In the following example there will be a freshwater pump load that turns Off based on tank level becoming low and restores functionality when filled back up. The freshwater pump in this example is connected to "ECB / Breaker 4" and the "Freshwater Tank" we are monitoring is connected to "Input 10". The intent of this is so the freshwater pump does not run dry potentially damaging the pump. Using this circuit type can prevent unwanted damage to pumps as well as a way to keep fluid systems primed. See the following example to setup this circuit type.

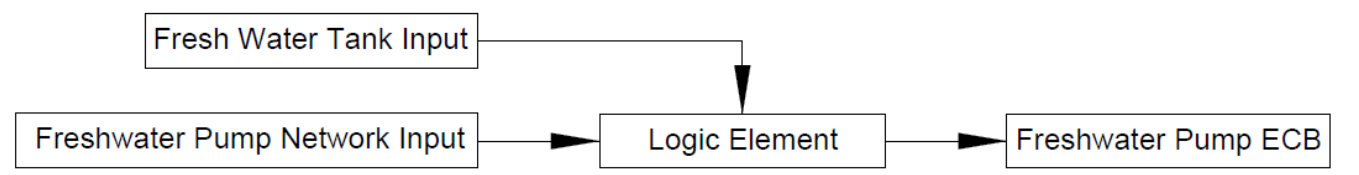

#### Step 1:

Understand what resistance readings equate to "Full" and "Empty" to the CLMD16. Press "Tank Levels Calibration" on the particular input used for the freshwater tank sender. Understanding that 240 Ohms = "Tank Empty" / 0%, We will use "230 Ohms" as our "Marker" for when we want the freshwater pump connected to breaker 4 to switch Off. It is recommended that this "Marker" is determined by judging "Measured Resistance" ohm reading when calibrating for accuracy in determining the best "Marker Point".

| Input 10 (250 Ohm Resis        | tive Channel)            |                 |                                   |                            |
|--------------------------------|--------------------------|-----------------|-----------------------------------|----------------------------|
| 🔽 Enable                       | Label : F                | resh Water Tank |                                   |                            |
|                                | Tank Capacity : 6        | io 🕂 Gal        | Tank Type : Fresh Water           | •                          |
|                                | Tank Number : 0          | •               | Data Damping<br>Period : 2.0 = se | Tank Levels<br>Calibration |
| Realtime<br>Resistance : 260.0 | Ohms Realtime<br>Level : |                 |                                   | ]                          |

|                          | C  | urrent Tank Calibratio | n         |
|--------------------------|----|------------------------|-----------|
| Set to American          |    | Resistance             | Level (%) |
| Standard (240-33 ohm)    | 1  | 240                    | 0.0       |
| Set to European          | 2  | 33                     | 100.0     |
| Standard (10-180 ohm)    | 3  | -                      | -         |
| leas. Resistance (Ohms): | 4  | -                      | -         |
| 0.40                     | 5  | -                      | -         |
| 240                      | 6  | -                      | -         |
|                          | 7  | -                      | -         |
|                          | 8  | -                      | -         |
|                          | 9  | -                      | -         |
|                          | 10 | -                      | -         |
|                          | 11 | -                      | -         |
|                          | 12 | -                      | -         |
|                          | 13 | -                      | -         |
|                          | 14 | -                      | -         |
|                          | 15 | -                      | -         |
|                          | 16 | -                      | -         |

#### Step 2:

Remembering our "Marker Point" of: "230 Ohms" the next step will be to navigate to the "Inputs Tab" and create a "Binary Event High Level" based on this "Marker Point". The reason this is going to be a "High Level" indication is because the variable resistive sender Ohm level continuously goes higher as to tank level gets lower in fluid level.

# **Maretron**°

| Input 10 (250 Ohm Resistive Channel) Label : Fresh Water Tank OnL | evel(s): Active High 💌 Analog Reference: Supply 💌                                                                                                    |
|-------------------------------------------------------------------|----------------------------------------------------------------------------------------------------|
| State: HIGH<br>Resistance: 233.100000 Ohms                        | Binary Event Input Threshold Configuration<br>High Level<br>Threshold: 230 ÷ Ohms<br>Hysteresis: 5 ÷ Ohms<br>Low Level<br>Threshold: 40 ÷ Ohms<br>Hysteresis: 5 ÷ Ohms |

#### Step 3:

Next, an interjection of a "Logic Element" needs to be inserted into the freshwater pump circuit control. Find out what type of "Input Signal" is currently being used for the freshwater pump load. In this case it is "Network Input 4". Remove "Network Input 4" and add an available "Logic Element". In this example we are going to use "Logic Output 4". Ensure "Toggle Mode" is Off as "Toggle Mode" changes the state of the breaker every time and "Input Signal" is detected therefore this will cause the pump not to restore its state when the tank is re-filled. Also because we do not want to allow for direct ECB control accessibility, turn "Manual Mode" on.

#### From:

| abel: Freshwater Pump                                |                                                     | Manual Mode: OFF                        | ▼ Type:                                     | DC                            |   |
|------------------------------------------------------|-----------------------------------------------------|-----------------------------------------|---------------------------------------------|-------------------------------|---|
| State: OFF                                           | Long Time                                           | Delay: FAST 💌                           | Input Signal:                               | Network Input 4               |   |
|                                                      | Instantaneous                                       | Pickup: 10 ÷                            | Toggle Mode:                                | OFF                           |   |
| rent kating: 1                                       | U T A Short Time                                    | Pickup: 6.0 -                           |                                             |                               |   |
| Status                                               | U _ A Short lime                                    | Pickup:   6.0 -                         | Default State:                              | OFF                           |   |
| Status<br>O Tripped                                  | A Short Time     Thermal Protection                 | O Short To Battery                      | Default State:                              | OFF                           |   |
| Status<br>Tripped<br>Instant Trip                    | Thermal Protection     Load Shed                    | Short To Battery     Open Load          | Default State:<br>Def. Lock State:          | OFF<br>Unlocked               |   |
| Status<br>Tripped<br>Instant Trip<br>Short Time Trip | Thermal Protection     Load Shed     Hardware Fault | Short To Battery Open Load Over Current | Default State:<br>Def. Lock State:<br>Volta | OFF<br>Unlocked<br>age: 2.041 | v |

| Breaker #4                                        |                                                           | Manual Mode: ON                                         | Type: DC                     |   |
|---------------------------------------------------|-----------------------------------------------------------|---------------------------------------------------------|------------------------------|---|
| State: OFF                                        | <br>Long Time                                             | Delay: FAST 👻                                           | Input Signal: Logic Output 4 | - |
|                                                   | Instantaneous                                             | Pickup: 10 📫                                            | Toggle Mode: OFF             | - |
| Current Rating: 10                                | A Short Time                                              | Pickup: 6.0 🛨                                           | [                            |   |
| Status                                            |                                                           |                                                         | Default State: OFF           | • |
| <ul> <li>Tripped</li> <li>Instant Trip</li> </ul> | <ul> <li>Thermal Protection</li> <li>Load Shed</li> </ul> | <ul> <li>Short To Battery</li> <li>Open Load</li> </ul> | Def. Lock State: Unlocked    | • |
| O Short Time Trip                                 | O Hardware Fault                                          | Over Current                                            | Voltage: 2.041               | v |
| O Long Time Trip                                  | O Short To Ground                                         |                                                         | Current: 0.000               | A |

#### Step 4:

To:

Now, Using the newly created "Binary Event High" signal, add this signal to the interjected "Logic Element" and place the original freshwater control "Input Signal" that was "Network Input 4" into the "Logic Element" as well. Select the logic element's output parameters such that when the "Binary Event High" signal is met the "Logic Output" turns off consequently turning off the freshwater pump.

| A       B       C       Outp         0       0       0       0         Input A:       Network Input 4       •       0       1       0         Input B:       Binary Event 10 High •       0       1       1       0         Input C:       None Selected       •       1       0       1                                                                                                    | -Logic Output #4 |                        |   |   |   |        |
|----------------------------------------------------------------------------------------------------|------------------|------------------------|---|---|---|--------|
| Input A:       Network Input 4       •         Input B:       Binary Event 10 High •       0       1       0         Input C:       None Selected       •       1       0       1                                                                                                    |                  |                        | A | В | C | Output |
| Input A:         Network Input 4          0         0         1         0           Input B:         Binary Event 10 High          0         1         1         0         1           Input C:         None Selected          1         0         1         1                                                                                                    |                  |                        | 0 | 0 | 0 | 0 🔻    |
| Input A:         Network Input 4         Imput 4         Imput 6         Imput 7         Imput 7 |                  |                        | 0 | 0 | 1 | 0 🔻    |
| Input B:         Binary Event 10 High ▼         0         1         1         0           Input C:         None Selected         ▼         1         0         0         1                                                                                                    | Input A:         | Network Input 4        | 0 | 1 | 0 | 0 🔻    |
| Input C: None Selected  I 0 0 1                                                                                                    | Input B:         | Binary Event 10 High 👻 | 0 | 1 | 1 | 0 🔻    |
|                                                                                                    | Input C:         | None Selected 👻        | 1 | 0 | 0 | 1 🔻    |
| 1 0 1 1                                                                                                    |                  |                        | 1 | 0 | 1 | 1 🔻    |
| 1 1 0 0                                                                                                    |                  |                        | 1 | 1 | 0 | 0 🔻    |
| 1 1 1 0                                                                                                    |                  |                        | 1 | 1 | 1 | 0 👻    |

### **Timed Delay Circuit Upon Input Detection**

This Circuit uses a "Timer Element". In this example there will be a "Delay Off" signal used to "Time" a load named "Generator Preheat" that needs to be triggered by "Discrete I/O 4" (Momentary Input). The generator requires a 10s timed signal to preheat the generator. See following steps to setup a circuit of this type.

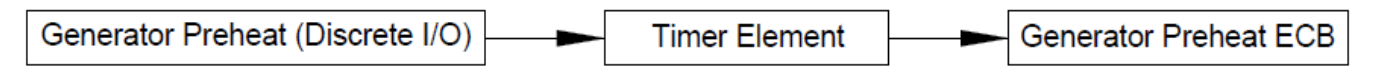

#### Step 1:

Place the Input Signal used to trigger the "Generator Preheat" Circuit into the "Timer Element" "Delay Signal". Set up the "Timer Element" parameter for "Off Delay" and apply the needed 10s. This will make for when the "Delay Signal" is enabled (after releasing the momentary "Network Input 4" or turning it "OFF") the circuit will stay On for 10s.

| ⊢Timer Output #4- |                |             |        |
|-------------------|----------------|-------------|--------|
| Delay Signal:     | Discrete I/O 4 | Delay Time: | 10 🕂 s |
| Delay Type:       | OFF Delay      | •           |        |

#### Step 2:

Apply "Timer Output" into the "Input Signal" of the breaker used for the Generator Preheat.

| Breaker #4        |                                                           | Manual Mode: OEE                                        | - Type:          | DC             |   |
|-------------------|-----------------------------------------------------------|---------------------------------------------------------|------------------|----------------|---|
| State: ON         | Long Time                                                 | Delay: FAST -                                           | Input Signal:    | Timer Output 4 |   |
|                   | Instantaneous                                             | Pickup: 10 🛨                                            | Toggle Mode:     | OFF            | • |
| Current Rating:   | 1 🕂 A Short Time                                          | Pickup: 6.0 ÷                                           | -                |                |   |
| Status            |                                                           |                                                         | Default State:   | OFF            | - |
| O Tripped         | <ul> <li>Thermal Protection</li> <li>Load Shed</li> </ul> | <ul> <li>Short To Battery</li> <li>Open Load</li> </ul> | Def. Lock State: | Unlocked       | • |
| O Short Time Trip | O Hardware Fault                                          | Over Current                                            | Volta            | ge: 2.076      | V |
| O Long Time Trip  | O Short To Ground                                         |                                                         | Curre            | ent: 0.000     | Α |

#### Note:

Because a third party MFD using 127500 Load Controller PGN or any equipment running Maretron's N2KView® software, by default, will have direct access to control ECB #4 (Breaker #4), the "Timer Element" shown here will only operate via "Discrete I/O 4". The same "Timer" behavior may be able to be replicated inside the internal logic of the equipment having direct control accessibility (N2KView®) or if this logic needs to be accessed by third party MFD, "Manual Mode" can be enabled severing this direct control access. A combinatory "Logic Element" can be inserted before the "Timer Element" to enable the same "Timer" behavior via "Network Input 4" as long as the signal is a momentary type of Input Signal. The mapping for this exact circuit would look as shown below:

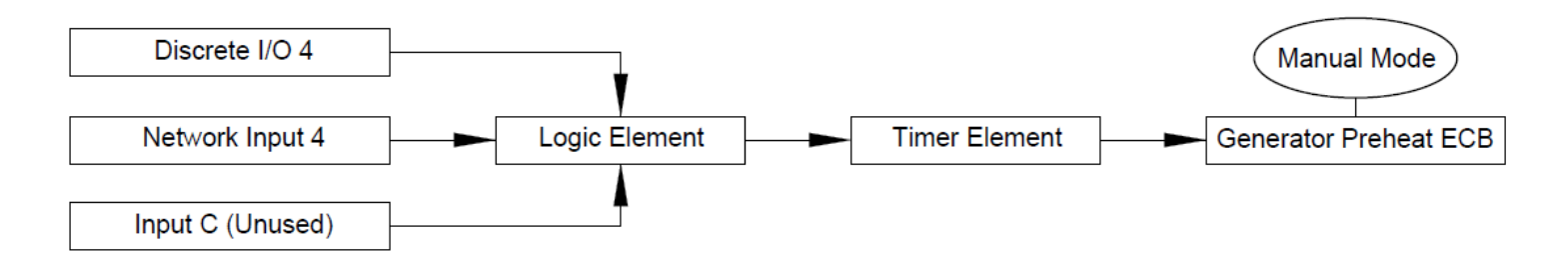

### Load Timer Sequencing

In this example there will be a sequence of 2 timed events using "Timer Elements" to start the process of Priming, Pre-heating, and starting a Generator where these items must be handled in a manner of sequence. First sequence being to "Prime" and "Pre-Heat" and last sequence to "Start". The input used to start this sequence is "Discrete I/O 5" (Momentary Input) and called "Gen Start". Each "Timer Element" will trigger an ECB / breaker output for each of the three actions the Generator will need to start (Prime, Preheat, Start). The generator requires 5s to "Prime", 10s to "Pre-Heat" and 4s to "Start".

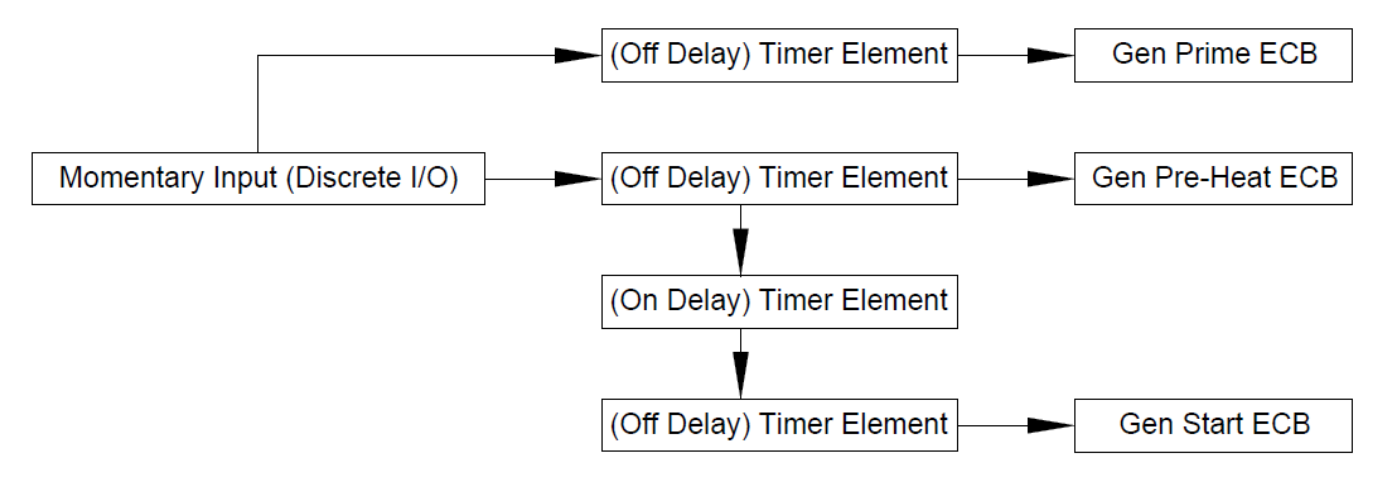

#### Step 1:

Place desired Momentary Input (Discrete I/O 5) to start the "Timer Elements" for "Prime" and "Pre-Heat". Add the output of the Pre-Heat "Timer Output" to another "Timer Element" where the "Timer Element" has an "On Delay" equivalent to the time the "Pre-Heat" "Timer Element" is set to (10s). Add the output of the "On Delay" "Timer Element" to the "Timer Element" that will be used for the 4s "Start" signal.

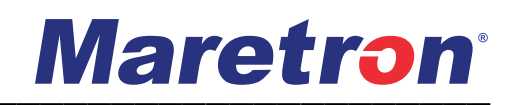

| Timer Output #5 Delay Signal: Discrete I/O 5                                                            | ▼ Delay Time: 5 ÷ s                                                   |
|----------------------------------------------------------------------------------------------------|-----------------------------------------------------------------------|
| Delay Type: OFF Delay                                                                                   | <b>•</b>                                                              |
| Timer Output #6                                                                                         |                                                                       |
| Delay Signal: Discrete I/O 5                                                                            | ✓ Delay Time: 10 → s                                                  |
| Delay Type: OFF Delay                                                                                   | •                                                                     |
| Timer Output #7                                                                                         |                                                                       |
|                                                                                                    |                                                                       |
| Delay Signal: Timer Output 6                                                                            | ✓ Delay Time: 10 ÷ s                                                  |
| Delay Signal: Timer Output 6<br>Delay Type: ON Delay                                                    | ✓ Delay Time: 10 ÷ s                                                  |
| Delay Signal: Timer Output 6<br>Delay Type: ON Delay<br>Timer Output #8                                 | <ul> <li>✓ Delay Time: 10 ÷ s</li> <li>✓</li> </ul>                   |
| Delay Signal: Timer Output 6<br>Delay Type: ON Delay<br>Timer Output #8<br>Delay Signal: Timer Output 7 | <ul> <li>✓ Delay Time: 10 ÷ s</li> <li>✓ Delay Time: 4 ÷ s</li> </ul> |

#### Step 2:

Apply "Timer Outputs" to appropriate Breaker "Input Signals" for each sequence function (Prime, Preheat, Start). Ensure "Toggle Mode" is off on each ECB.

| Breaker   | #5                |                                     |                |          |                           |                |         |
|-----------|-------------------|-------------------------------------|----------------|----------|---------------------------|----------------|---------|
| Label:    | Generator Prime   |                                     | Manual Mode:   | OFF      | ▼ Type:                   | DC             | •       |
|           | State: OFF        | Long Tir                            | me Delay: FAST | r 👻      | Input Signal:             | Timer Output 5 | -       |
|           |                   | Instantaneo                         | us Pickup:     | 10 🕂     | Toggle Mode:              | OFF            | -       |
| Current F | Rating:           | 1 ÷ A Short Tir                     | ne Pickup:     | 6.0 ÷    |                           |                |         |
| Statu     |                   |                                     |                |          |                           | 055            |         |
| 0         | Tripped           | Thermal Protection                  | n O Short To   | Battery  | Default State:            | OFF            | <b></b> |
|           | Instant Trip      | O Load Shed                         | Open Lo:       | ad       | Def. Lock State:          | Unlocked       | -       |
|           | O Short Time Trip | O Hardware Fault                    | O Over Cur     | rrent    | Volta                     | ge: 2,249      | v       |
|           | O Long Time Trip  | O Short To Ground                   |                |          | Curre                     | ent: 0.000     |         |
| Breaker   | #6                |                                     |                |          | Cont                      | 10.000         | ~       |
| Label:    | Generator Prehe   | at                                  | Manual Mode    | : OFF    | ▼ Type:                   | DC             | -       |
|           | State: OFF        | Long Tir                            | me Delay: FAST | r 🔻      | Input Signal:             | Timer Output 6 | -       |
|           |                   | Instantaneo                         | us Pickup:     | 10 ÷     | Toggle Mode:              | OFF            | -       |
| Current   | ation             | 1 → A Short Tir                     | na Dickup      | <u> </u> |                           |                |         |
| Current   | caung. j          |                                     | ne Fickup. J   | 0.0 -    |                           |                | 11      |
| Statu     | s                 | -                                   |                |          | Default State:            | OFF            | -       |
|           | Tripped           | O Thermal Protectio                 | n 🔾 Short To   | Battery  | Def Lock State            | Unlocked       | -       |
|           | O Instant Trip    | O Load Shed                         | Open Loa       | ad .     | ben bock blatterj         |                |         |
|           | O Short Time Trip | Hardware Fault     Chart To Crowned | O Over Cur     | rrent    | Volta                     | ige:   2.041   | V       |
|           |                   |                                     |                |          | Curre                     | ent: 0.000     | A       |
| Breaker   | #7                |                                     |                |          |                           |                |         |
| Label:    | Generator Start   |                                     | Manual Mode    | : OFF    | <ul> <li>Type:</li> </ul> | DC             | -       |
|           | State: ON         | Long Tir                            | me Delay: FAST | r 🔻      | Input Signal:             | Timer Output 8 | •       |
|           |                   | Instantaneo                         | us Pickup:     | 10 ÷     | Toggle Mode:              | OFF            | -       |
| Current F | Rating:           | 2 + A Short Tir                     | ne Pickup:     | 6.0 ÷    |                           |                |         |
| Statu     |                   |                                     |                |          |                           | OFF            |         |
| 0         | Tripped           |                                     | n O Short To   | Battery  | Default State:            | <b>O</b> IT    |         |
|           | O Instant Trip    | O Load Shed                         | Onen Lo        | ad       | Def. Lock State:          | Unlocked       | -       |
|           | O Short Time Trip | O Hardware Fault                    | O Over Cu      | rrent    | Volta                     | age: 12.041    | v       |
|           | O Long Time Trip  | O Short To Ground                   |                |          |                           |                | *       |
|           |                   |                                     |                |          | Curre                     | ent: 0.000     | Α       |

# **Maretron**°

#### Note:

Because a third party MFD using 127500 Load Controller PGN or any equipment running Maretron's N2KView® software, by default, will have direct access to control all three ECBs shown in this example, the "Circuit Sequence" shown in this example will only operate via "Discrete I/O 5". The same "Circuit Sequence" behavior may be able to be replicated inside the internal logic of the equipment having direct control accessibility (N2KView®) or if this logic needs to be accessed by third party MFD, "Manual Mode" can be enabled to each ECB severing this direct control access. A combinatory "Logic Element" can be the "Input Signal" of each "Timer Element" to enable the same "Circuit Sequence" behavior via "Network Input 5" as long as the signal is a momentary type of Input Signal. The mapping for this exact circuit would look as shown below:

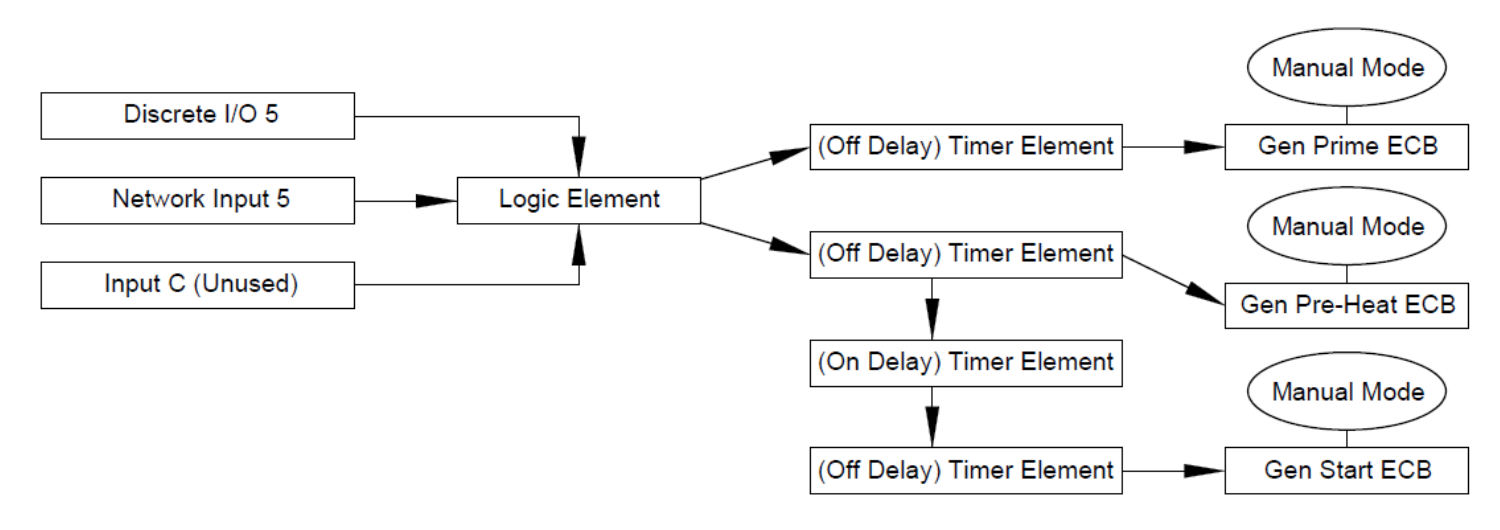

### "One Button Smooth Scroll" Dimmer Circuit with One or More Momentary Input

In this example there is a load called "Galley Lights" that can have one or more momentary inputs to toggle the lights On / Off if the momentary input is turned On with a "Quick Press". If the momentary input is "Held", the lights will dim up/ dim down (PWM up / down) as long as the input is On or "Held". If the input is "Held" and then released at the desired dim level (PWM level) the dim level is retained for each time the load is toggled On using a "Quick Press" until the next time the input is "Held". This feature is obtained by the use of PWM "Counter" also known as a "Counter Element". See following steps to setup this circuit type for one or more control points.

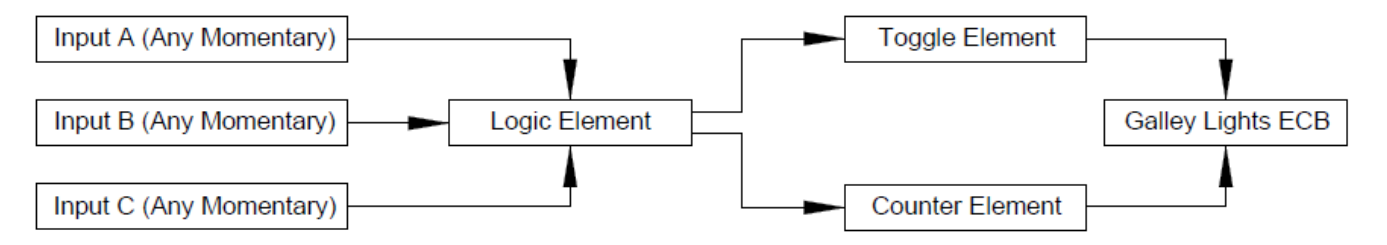

#### Step 1:

Apply the desired momentary inputs to control this circuit to a "Logic Element". Where "0" is Off and "1" is On, configure the "Logic Output" in a manner to where if any input source is On the "Logic Element's Output" becomes active. This step is not necessary if only one control point is necessary for the circuit. If only one control point is being used for this circuit place that control input in the stead of "Logic Output 1".

| -Logic Output #1              |   |   |   |        |
|-------------------------------|---|---|---|--------|
|                               | Α | В | С | Output |
|                               | 0 | 0 | 0 | 0 👻    |
|                               | 0 | 0 | 1 | 1 -    |
| Input A: Discrete I/O 1       | 0 | 1 | 0 | 1 -    |
| Input B: Binary Event 1 Low 💌 | 0 | 1 | 1 | 1 -    |
| Input C: None Selected 👻      | 1 | 0 | 0 | 1 -    |
| ,                             | 1 | 0 | 1 | 1 🔻    |
|                               | 1 | 1 | 0 | 1 -    |
|                               | 1 | 1 | 1 | 1 💌    |

#### Step 2:

Apply "Logic Output" to the "Counter Element", Select "One Button Smooth Scroll" for the "Counter Type" Set "Counter" parameters. The parameters depicted in this example are a good choice for this circuit type however can be adjusted as desired.

| Counter #1                          |                          |
|-------------------------------------|--------------------------|
| Increment Signal: Logic Output 1    | Press Step Size: 1       |
| Decrement Signal:                   | Hold Step Size: 1 🛨      |
| Reset Signal: None Selected 🗨       | Hold Step Time: 0.02 🛨 s |
| Counter Type: One Button Smooth 5 💌 | Hold Period: 0.50 🛨 s    |
| Min Set Point: 5 🛨                  |                          |
| Max Set Point: 100 🛨                |                          |
|                                     |                          |

#### Step 3:

Apply "Logic Output" to a "Toggle Element"

| Toggle Signal #1 |                |   |  |
|------------------|----------------|---|--|
| Toggle Signal:   | Logic Output 1 | • |  |

#### Step 4:

After setting the ECB "Type" to "PWM", Apply both the "Toggle Output" and the "Counter Element" to the ECB parameters. Ensure "Toggle Mode" is Off.

# Maretron<sup>®</sup>

| Breaker #1                                        |                                                           |                                                         |                           |                 |                |
|---------------------------------------------------|-----------------------------------------------------------|---------------------------------------------------------|---------------------------|-----------------|----------------|
| Label: Galley Lights                              |                                                           | Manual Mode: OFF                                        | <ul> <li>Type:</li> </ul> | PWM             | •              |
| State: OFF                                        | Long Time                                                 | Delay: FAST 💌                                           | Input Signal:             | Toggle Output 1 | -              |
| PWM Default: 10                                   | 0 🕂 % Instantaneous                                       | Pickup: 10 🛨                                            | Toggle Mode:              | OFF             | -              |
| Current Rating:                                   | 6 🕂 A Short Time                                          | Pickup: 6.0 🛨                                           | PWM Counter:              | Counter 1       | -              |
| _ Status                                          |                                                           |                                                         | Default State:            | OFF             | -              |
| <ul> <li>Tripped</li> <li>Instant Trip</li> </ul> | <ul> <li>Thermal Protection</li> <li>Load Shed</li> </ul> | <ul> <li>Short To Battery</li> <li>Open Load</li> </ul> | Def. Lock State:          | Unlocked        | -              |
| O Short Time Trip                                 | 🔘 Hardware Fault                                          | Over Current                                            | Volta                     | age: 0.692      | v              |
| O Long Time Trip                                  | Short To Ground                                           |                                                         | Curr                      | ent: 0.700      | - <sub>A</sub> |

#### Note:

The "One Button Smooth Scroll" shown in this example will only operate via "Discrete I/O 1" and "Binary event 1 Low". When a "Counter" is selected the "One Button Smooth Scroll" behavior cannot be replicated by any equipment having direct control accessibility to the ECB via 127500 Load Controller PGN including N2KView® but instead the load will only Toggle On / Off. If this behavior is desired by MFD, the use of "Toggle Mode" and elimination of the "Toggle Element" show in this example is acceptable. If this logic needs to be accessed by third party MFD or N2KView®, "Manual Mode" can be enabled to the ECB and "Network Input" for breaker 1 (Network Input 1) can be added to "Input C" of "Logic Element 1" therefor allowing "One Button Smooth Scroll" behavior to occur via "Network Input" such as control from Third Party MFD or N2KView®. Keep in mind, "One Button Smooth Scroll" operates via momentary Input only. If dimming a circuit from N2KView® only is desired, select "None" in the "PWM Counter" Dialog and enable PWM control from N2KView®.

### Lighting Dimmer Circuit with a Momentary SPDT Switch

In this example there is a hardwired input to CLMD16 wired to "Input 4". This hardwired input is connected directly to the center position of the SPDT switch one side of the switch is wired to DC (+) and the other to DC (-). If the ECB output is off and the switch is activated one direction and held, the CLMD16 hardwired input will receive DC (-) and the ECB output will PWM down or dim. If the ECB output is off and the switch is activated and held the other direction, the hardwired input will receive DC (+) and the ECB output will receive DC (+) and the ECB output is off and the switch is activated and held the other direction, the switch is activated in either direction in a quick manner, the ECB will toggle On if Off and Off if On while recalling the last PWM state.

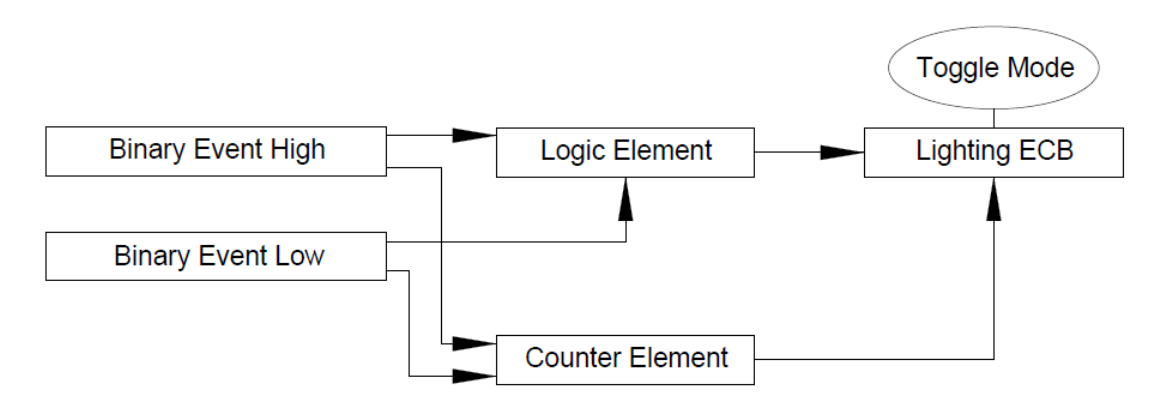

#### Step 1:

Populate a "Logic Element" that contains both "Binary Event High" (Connected to DC+) and "Binary Event Low" (Connected to DC-) for the appropriate DC Input (In this example it is "Input 4"). Where "0" is Off and "1" is On, configure the "Logic Output" in a manner to where if any input source is On the "Logic Element's Output" becomes active.

| -Logic Output #4               |   |   |   |        |
|--------------------------------|---|---|---|--------|
|                                | Α | В | С | Output |
| Γ                              | 0 | 0 | 0 | 0 🔻    |
|                                | 0 | 0 | 1 | 1 🔻    |
| Input A: Binary Event 4 High 💌 | 0 | 1 | 0 | 1 🔻    |
| Input B: Binary Event 4 Low 💌  | 0 | 1 | 1 | 1 🔻    |
| Input C: None Selected 👻       | 1 | 0 | 0 | 1 💌    |
| · [                            | 1 | 0 | 1 | 1 🔻    |
| Γ                              | 1 | 1 | 0 | 1 🔻    |
| Γ                              | 1 | 1 | 1 | 1 🔻    |

#### Step 2:

Setup "Counter" where the "Increment Signal" is the "Binary Event High" signal, and the "Decrement Signal" is "Binary Event Low". Because it is not desired to Dim down below 5% set the "Minimum Set Point" to 5. Set the Maximum to 100. See other parameters for a generic setting used for lighting where the "Hold Period" (Correlating to the amount of time the input must be held before dimming) is set to 0.5s and the time in between PWM steps is 0.02s with a PWM "Step Size" set in 1% PWM gap.

| Counter #4                              |                          |
|-----------------------------------------|--------------------------|
| Increment Signal: Binary Event 4 High 💌 | Press Step Size: 1       |
| Decrement Signal: Binary Event 4 Low 💌  | Hold Step Size: 1        |
| Reset Signal: None Selected 🗨           | Hold Step Time: 0.02 🕂 s |
| Counter Type: Active High               | Hold Period: 0.50 🗧 s    |
| Min Set Point: 5 🕂                      | Active Threshold: 0      |
| Max Set Point: 100 🕂                    |                          |
|                                         |                          |

# Maretron<sup>®</sup>

#### Step 3:

Setup ECB parameters. Ensure "Toggle Mode" is On. Place the "Logic Output" into the "Input Signal" and be sure to select "PWM" as the ECB "Type" this will allow for the entry of the "Counter".

| Breaker #4                                        |                                                           |                                                         |                  | [              |   |
|---------------------------------------------------|-----------------------------------------------------------|---------------------------------------------------------|------------------|----------------|---|
| Label: Light                                      |                                                           | Manual Mode: OFF                                        | ▼ Type:          | PWM            | - |
| State: ON                                         | Long Time                                                 | Delay: FAST 💌                                           | Input Signal:    | Logic Output 4 | - |
| PWM Default: 10                                   | 0 🕂 % Instantaneous                                       | Pickup: 10 🛨                                            | Toggle Mode:     | ON             | - |
| Current Rating: 3.0                               | 0 🕂 A Short Time                                          | Pickup: 6.0 🛨                                           | PWM Counter:     | Counter4       | - |
| Status                                            |                                                           |                                                         | Default State:   | OFF            | - |
| <ul> <li>Tripped</li> <li>Instant Trip</li> </ul> | <ul> <li>Thermal Protection</li> <li>Load Shed</li> </ul> | <ul> <li>Short To Battery</li> <li>Open Load</li> </ul> | Def. Lock State: | Unlocked       | - |
| Short Time Trip                                   | O Hardware Fault                                          | Over Current                                            | Volt             | age: 2.076     | V |
| O Long Time Trip                                  | O Short To Ground                                         |                                                         | Curr             | ent: 0.000     | A |

#### Note:

If this circuit does not operate, please ensure parameter settings defining "Binary Event Low" and "Binary Event High" are set in accordance with the defining voltages that the CLMD16 will be receiving from your input source.

### Single Input Load Control Sequence (CLMD16 Does Something Different each Time the Same Button is Pressed)

In the following example there is a circuit that has two loads, one load is called "Fwd. Deck Lights" and one load is called "Aft Deck Lights". It is the desire for this circuit to operate from a single input (Discrete I/O 1) where "Press 1" turns On "Fwd Deck Lights", "Press 2" turns On "Aft Deck Lights", "Press 3" turns On both, "Press 4" turns both Off. See the following example steps to setup a circuit of this type.

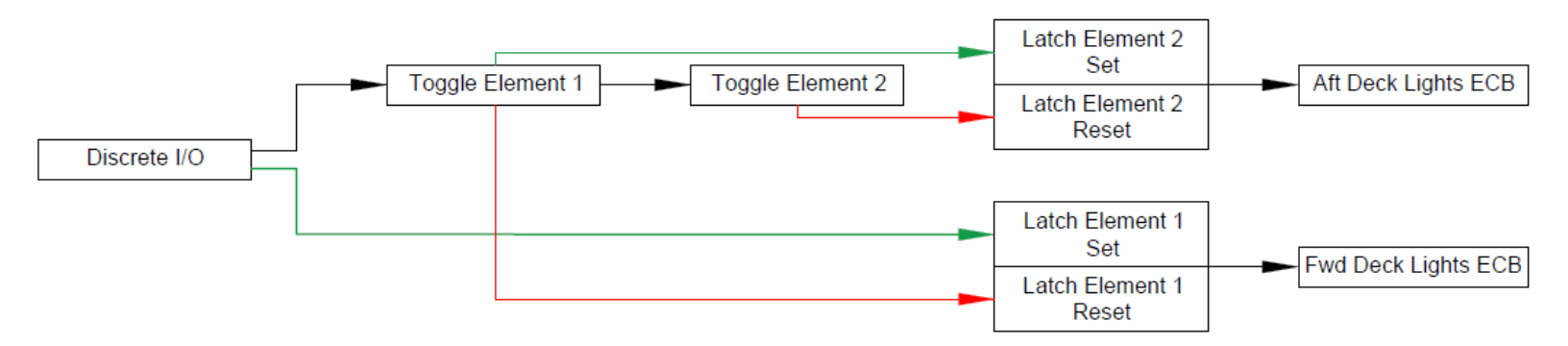

#### Step 1:

Place circuit control input (Discrete I/O 1) into a "Toggle Element", then add the output of the first "Toggle Element" into a second "Toggle Element"

| Toggle Signal #1<br>Toggle Signal: Discrete I/O              | 1 •  |
|--------------------------------------------------------------|------|
| ⊤Toggle Signal #2<br>Toggle Signal: <mark>Toggle Outp</mark> | ut 1 |

#### Step 2:

Place the circuit control input into a "Latch Element", "Set Signal". The output of the first "Toggle Element" goes into the "Reset Signal". Creating another "Latch Element" place the output of the first "Toggle Element" into the "Set Signal" field. In the "Reset Signal" field place the output of the second "Toggle Element".

| Latch Output #1 |                 |   |                               |
|-----------------|-----------------|---|-------------------------------|
| Set Signal:     | Discrete I/O 1  | - | Reset Signal: Toggle Output 1 |
|                 |                 |   | ,                             |
| 1               |                 |   |                               |
| Laten Output #2 |                 |   |                               |
| Set Signal:     | Toggle Output 1 | - | Reset Signal: Toggle Output 2 |
|                 | 1               |   |                               |

#### Step 3:

Apply the outputs of the "Latch Elements" into the "Input Signal" field of the two load ECB parameter dialogs. Ensure "Toggle Mode" is Off.

# Maretron<sup>®</sup>

| Breaker #1                                                  |                                                             |                                                         | <u></u>          |               |   |
|-------------------------------------------------------------|-------------------------------------------------------------|---------------------------------------------------------|------------------|---------------|---|
| Label: Fwd Deck Lights                                      |                                                             | Manual Mode: OFF                                        | ▼ Type: I        | DC            | - |
| State: OFF                                                  | Long Time                                                   | Delay: FAST 💌                                           | Input Signal:    | atch Output 1 | - |
|                                                             | Instantaneous                                               | Pickup: 10 🛨                                            | Toggle Mode:     | OFF           | - |
| Current Rating:                                             | 5 🕂 A Short Time                                            | Pickup: 6.0 🛨                                           |                  |               |   |
| Status                                                      |                                                             |                                                         | Default State:   | OFF           | - |
| <ul> <li>Tripped</li> <li>Instant Trip</li> </ul>           | <ul> <li>Thermal Protection</li> <li>Load Shed</li> </ul>   | <ul> <li>Short To Battery</li> <li>Open Load</li> </ul> | Def. Lock State: | Unlocked      | - |
| <ul> <li>Short Time Trip</li> <li>Long Time Trip</li> </ul> | <ul> <li>Hardware Fault</li> <li>Short To Ground</li> </ul> | Over Current                                            | Voltag           | ge: 0.692     | v |
| Breaker #2<br>Label: Aft Deck Lights                        |                                                             | Manual Mode: OFF                                        | ▼ Type:          | DC            | - |
| State: OFF                                                  | Long Time                                                   | Delay: FAST 👻                                           | Input Signal:    | atch Output 2 | • |
|                                                             | Instantaneous                                               | Pickup: 10                                              | Toggle Mode:     | OFF           | - |
| Current Rating:                                             | 5 🗧 A Short Time                                            | Pickup: 6.0 🛨                                           |                  |               |   |
| Status                                                      |                                                             |                                                         | Default State:   | OFF           | - |
| <ul> <li>Tripped</li> <li>Instant Trip</li> </ul>           | <ul> <li>Thermal Protection</li> <li>Load Shed</li> </ul>   | <ul> <li>Short To Battery</li> <li>Open Load</li> </ul> | Def. Lock State: | Unlocked      | - |
| O Short Time Trip                                           | O Hardware Fault                                            | Over Current                                            | Voltag           | ge: 0.692     | v |
| O Long Time Trip                                            | <ul> <li>Short To Ground</li> </ul>                         |                                                         | Curre            | nt: 0.700     | Α |

#### Note:

Because a third party MFD using 127500 Load Controller PGN or any equipment running Maretron's N2KView® software, by default, will have direct access to control ECB #s 1 & 2 Separately (Breakers #1 & 2), the "Toggle Sequence" shown here will only operate via "Discrete I/O 1". The same "Toggle Sequence" behavior may be able to be replicated inside the internal logic of the equipment having direct control accessibility (N2KView®) or if this logic needs to be accessed by third party MFD, "Manual Mode" can be enabled to both ECBs severing this direct control access. A combinatory "Logic Element" can be inserted before "Toggle Element 1" and "Latch Element 1" to enable the same "Toggle Sequence" behavior via "Network Input 1" as long as the signal is a momentary type of Input Signal. The mapping for this exact circuit would look as shown below:

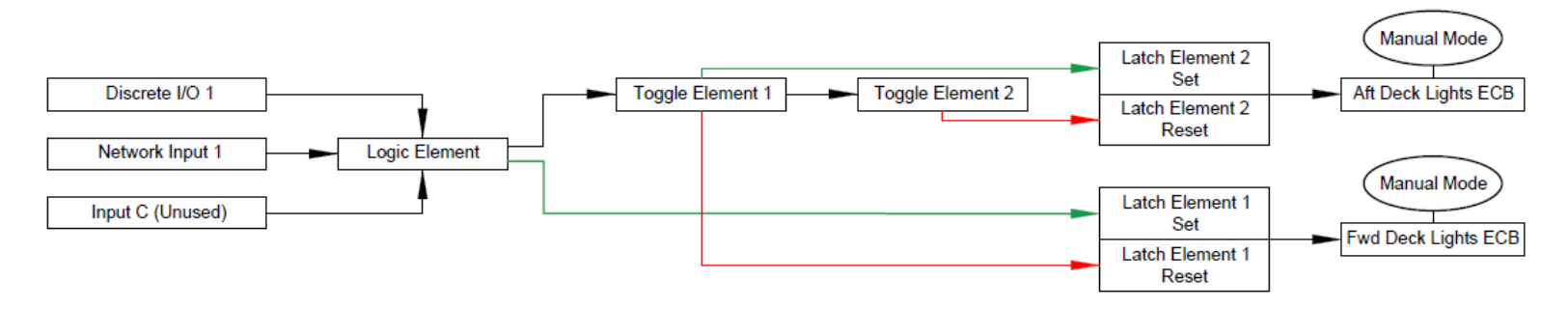

### **2 Speed Windshield Wiper Control**

In the following example there is a windshield wiper motor that accepts a DC (+) output for each speed. One for "Fast" and one for "Slow". The windshield wiper system will need a "Park" signal (DC +) that will need to be applied when the wiper is not in "Slow" or "Fast" operation. The circuit will take a total of 3 outputs from CLMD16. The "Fast" operation will have to disable the "Slow" operation and vise-versa as the wiper motor cannot accept both signals at once. The "Park" signal must be On by default, turn Off when the "High" or "Low" operations are On and restore to the On state when "Fast" and "Slow" are Off. The control for this circuit will be "Discrete I/O 5" for "Fast" and "Discrete I/O 6" for "Slow" See the following example steps to setup a circuit of this type.

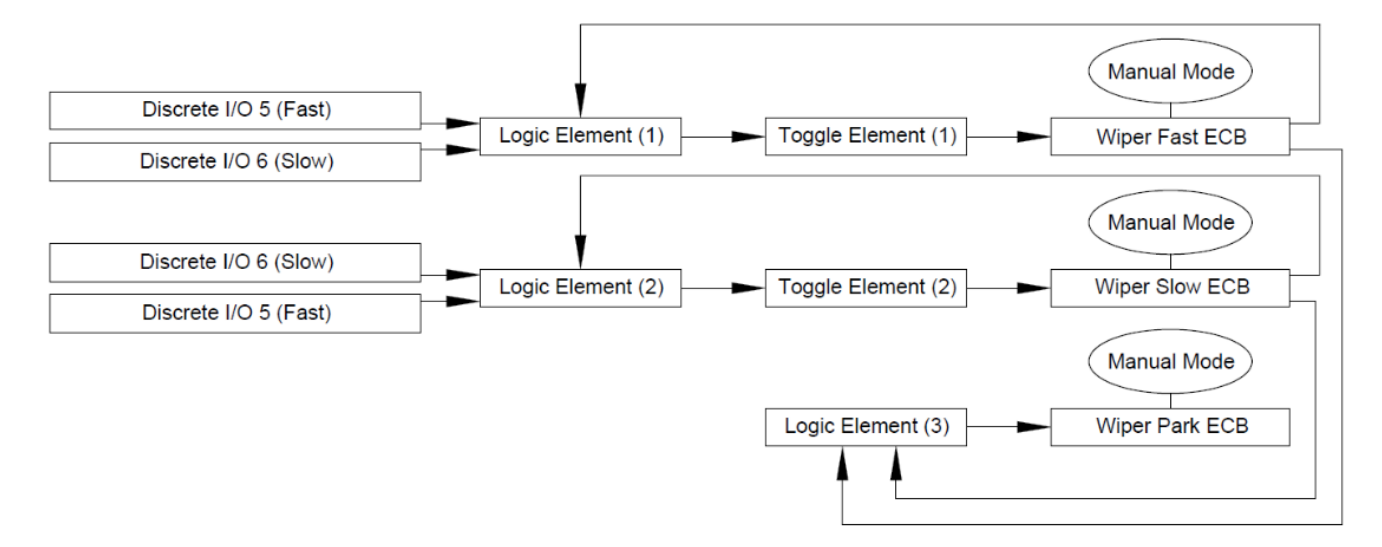

#### Step 1:

Because this circuit is mostly done within the "Logic Element" Switching Logic, It is best to start with the "Logic Elements". In this example, "Logic Elements 5-7" will correspond with ECBs 5-7 respectively. Where "0" is Off and "1" is On, configure the "Logic Output" in a manner where each "Discrete I/O" used for control will cancel the other, yet the opposing Discrete I/O will not allow for the Output to do so unless the ECB is On. Do this by using the "Breaker On" signal. Notice the arrangement for the "Logic Output 7" where the output will not turn On unless both ECBs 5 and 6 are Off.

# Maretron<sup>®</sup>

| I ania Outrut #F         |   |   |   |        |
|--------------------------|---|---|---|--------|
| -Logic Output #5         | A | В | С | Output |
|                          | 0 | 0 | 0 | 0 -    |
|                          | 0 | 0 | 1 | 0 -    |
| Input A: Discrete I/O 5  | 0 | 1 | 0 | 0 👻    |
| Input B: Discrete I/O 6  | 0 | 1 | 1 | 1 -    |
| Input C: Breaker On 5    | 1 | 0 | 0 | 1 🔻    |
|                          | 1 | 0 | 1 | 1 -    |
|                          | 1 | 1 | 0 | 0 👻    |
|                          | 1 | 1 | 1 | 1 🔹    |
|                          |   |   |   |        |
| -Logic Oulput #6         | A | В | С | Output |
|                          | 0 | 0 | 0 | 0 🔻    |
|                          | 0 | 0 | 1 | 0 🔻    |
| Input A: Discrete I/O 6  | 0 | 1 | 0 | 0 👻    |
| Input B: Discrete I/O 5  | 0 | 1 | 1 | 1 🔻    |
| Input C: Breaker On 6    | 1 | 0 | 0 | 1 🔻    |
| ,                        | 1 | 0 | 1 | 1 🔻    |
|                          | 1 | 1 | 0 | 0 👻    |
|                          | 1 | 1 | 1 | 1 💌    |
| Logic Output #7          |   |   |   |        |
|                          | A | В | C | Output |
|                          | 0 | 0 | 0 | 1 🔻    |
|                          | 0 | 0 | 1 | 0 🔻    |
| Input A: Breaker On 5    | 0 | 1 | 0 | 0 🔻    |
| Input B: Breaker On 6    | 0 | 1 | 1 | 0 🔻    |
| Input C: None Selected 👻 | 1 | 0 | 0 | 0 🔻    |
|                          | 1 | 0 | 1 | 0 🔻    |
|                          | 1 | 1 | 0 | 0 🔻    |
|                          | 1 | 1 | 1 | 0 👻    |

#### Step 2:

Place the "Logic Outputs" of the "Fast and Slow" speed ECBs into "Toggle Elements"

| Toggle Signal #5 |                |          |  |
|------------------|----------------|----------|--|
| Toggle Signal:   | Logic Output 5 | <b>•</b> |  |
| Toggle Signal #6 |                |          |  |
| Toggle Signal:   | Logic Output 6 | •        |  |

#### Step 3:

Map the "Toggle Elements" and the single "Logic Element" into the ECBs "Input Signals". ensure "Toggle Mode" is Off. Because damage to the motor can occur if operated incorrectly, it is best this circuit has "Manual Mode" enabled on its ECBs. This will prevent an MFD using 127500 Load Controller PGN to have direct access to control the ECBs.

| Breaker #5                                                                                                    |                                                                                                    |                                                                                                    |                                                                                                    |                  |
|----------------------------------------------------------------------------------------------------|----------------------------------------------------------------------------------------------------|----------------------------------------------------------------------------------------------------|----------------------------------------------------------------------------------------------------|------------------|
| Label: Windshield Wiper                                                                                                 | Fast                                                                                                    | Manual Mode: ON                                                                                       | ▼ Type: DC                                                                                                    | •                |
| State: OFF                                                                                                    | Long Tim                                                                                                    | e Delay: FAST 💌                                                                                       | Input Signal: Toggle Output 5                                                                                                    | •                |
|                                                                                                    | Instantaneou                                                                                                  | is Pickup: 10 🛨                                                                                       | Toggle Mode: OFF                                                                                                    | •                |
| Current Rating:                                                                                                    | A Short Tim                                                                                                   | e Pickup: 6.0 🛨                                                                                       | [                                                                                                    |                  |
| Status                                                                                                    |                                                                                                    |                                                                                                    | Default State: OFF                                                                                                    | •                |
| <ul> <li>Tripped</li> <li>Instant Trip</li> </ul>                                                                       | <ul> <li>Thermal Protection</li> <li>Load Shed</li> </ul>                                                     | <ul> <li>Short To Battery</li> <li>Open Load</li> </ul>                                               | Def. Lock State: Unlocked                                                                                                    | •                |
| O Short Time Trip                                                                                                    | O Hardware Fault                                                                                              | Over Current                                                                                          | Voltage: 2.249                                                                                                    | v                |
| O Long Time Trip                                                                                                    | <ul> <li>Short To Ground</li> </ul>                                                                           |                                                                                                    | Current: 0.000                                                                                                    | A                |
| Breaker #6                                                                                                    |                                                                                                    |                                                                                                    |                                                                                                    |                  |
|                                                                                                    |                                                                                                    |                                                                                                    |                                                                                                    |                  |
| Label: Windshield Wiper                                                                                                 | Slow                                                                                                    | Manual Mode: ON                                                                                       | ▼ Type: DC                                                                                                    | -                |
| Label: Windshield Wiper                                                                                                 | Slow<br>Long Tim                                                                                              | Manual Mode: ON                                                                                       | Type: DC Input Signal: Toggle Output 6                                                                                               | •                |
| Label: Windshield Wiper                                                                                                 | Slow<br>Long Tim<br>Instantaneou                                                                              | Manual Mode: ON                                                                                       | ▼     Type:     DC       Input Signal:     Toggle Output 6       Toggle Mode:     OFF                                                | •                |
| Label: Windshield Wiper State: OFF                                                                                      | Slow<br>Long Tin<br>Instantaneou                                                                              | Manual Mode: ON<br>ne Delay: FAST •<br>ne Pickup: 10 •<br>e Pickup: 6.0 •                             | Type: DC Input Signal: Toggle Output 6 Toggle Mode: OFF                                                                              | •<br>•<br>•      |
| Label: Windshield Wiper State: OFF                                                                                      | Slow<br>Long Tim<br>Instantaneou<br>5  A Short Tim                                                            | Manual Mode: ON<br>ne Delay: FAST •<br>s Pickup: 10 •<br>e Pickup: 6.0 •                              | Type: DC Input Signal: Toggle Output 6 Toggle Mode: OFF Default State: OFF                                                           | •                |
| Label: Windshield Wiper<br>State: OFF<br>Current Rating: Status<br>Status<br>Tripped                                    | Slow<br>Long Tim<br>Instantaneou<br>5 3 A Short Tim<br>O Thermal Protection                                   | Manual Mode: ON<br>ne Delay: FAST •<br>s Pickup: 10 •<br>e Pickup: 6.0 •<br>n O Short To Battery      | Type: DC Input Signal: Toggle Output 6 Toggle Mode: OFF Default State: OFF Def Lock State: Unlocked                                  | •<br>•<br>•      |
| Label: Windshield Wiper<br>State: OFF<br>Current Rating: Status<br>Status<br>Tripped<br>Instant Trip                    | Slow<br>Long Tim<br>Instantaneou<br>S  A Short Tim<br>O Thermal Protection<br>Load Shed                       | Manual Mode: ON<br>ne Delay: FAST •<br>s Pickup: 10 •<br>e Pickup: 6.0 •<br>Open Load                 | Type: DC Input Signal: Toggle Output 6 Toggle Mode: OFF Default State: OFF Def. Lock State: Unlocked                                 | •<br>•<br>•      |
| Label: Windshield Wiper<br>State: OFF<br>Current Rating: Status<br>Status<br>Tripped<br>Instant Trip<br>Short Time Trip | Slow<br>Long Tim<br>Instantaneou<br>5  A Short Tim<br>O Thermal Protection<br>O Load Shed<br>O Hardware Fault | Manual Mode: ON<br>ne Delay: FAST •<br>s Pickup: 10 •<br>e Pickup: 6.0 •<br>Open Load<br>Over Current | ▼ Type: DC<br>Input Signal: Toggle Output 6<br>Toggle Mode: OFF<br>Default State: OFF<br>Def. Lock State: Unlocked<br>Voltage: 2.076 | •<br>•<br>•<br>• |

# **Maretron**°

| Breaker #7                       |                      |                    |                       |              |   |
|----------------------------------|----------------------|--------------------|-----------------------|--------------|---|
| Label: Windshield Wiper          | Park                 | Manual Mode: ON    | ▼ Type: D             | C            | • |
| State: OFF                       | Long Time            | Delay: FAST 💌      | Input Signal:         | gic Output 7 | - |
|                                  | Instantaneous        | Pickup: 10 🛨       | Toggle Mode: O        | FF           | - |
| Current Rating:                  | 5 🕂 A Short Time     | Pickup: 6.0 ÷      | [                     |              |   |
| Status                           |                      |                    | Default State: O      | N            | - |
| O Tripped                        | O Thermal Protection | O Short To Battery | Def Lock State: U     | plocked      | - |
| <ul> <li>Instant Trip</li> </ul> | O Load Shed          | 😑 Open Load        | Del. Lock State.   Di | IIOCKEU      | - |
| O Short Time Trip                | O Hardware Fault     | Over Current       | Voltage               | 2.110        | V |
| O Long Time Trip                 | O Short To Ground    |                    | Current               | t: 0.000     | A |

#### Note:

The same Windshield Wiper Control behavior may be able to be replicated inside the internal logic of equipment having direct control accessibility (N2KView®) or any third party MFD using 1275000 Load Controller PGN. If this logical circuit needs to be accessed by third party MFD, two combinatory "Logic Elements" can be inserted into the circuit allowing "Network Input" control of this circuit as long as the signal is a momentary type of Input Signal. The mapping for this exact circuit would look as shown below:

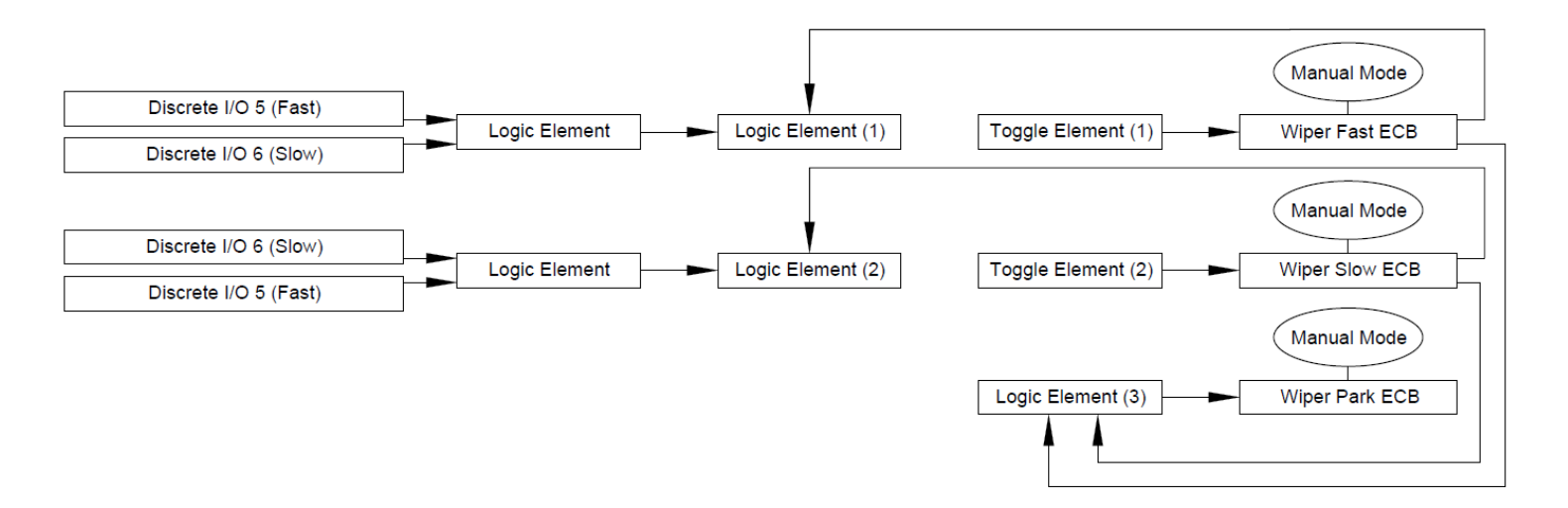

### **One Button Motor Speed Control (PWM)**

In the following example there is a windshield wiper motor that is PWM compatible for speed control. The customer wants to have one Discrete I/O key that will turn the wiper motor On and Off and use the same key to adjust the speed at start-up. One ECB output will be used as a PWM type ECB to make this speed control happen however there is the need for a second ECB to be used to enable the "Park" signal for the wiper motor. The "Park" signal needs to be On whenever the wiper motor power / speed control ECB is Off. The following example shows how this circuit type will be arranged using "Discrete I/O 3" as the circuit control.

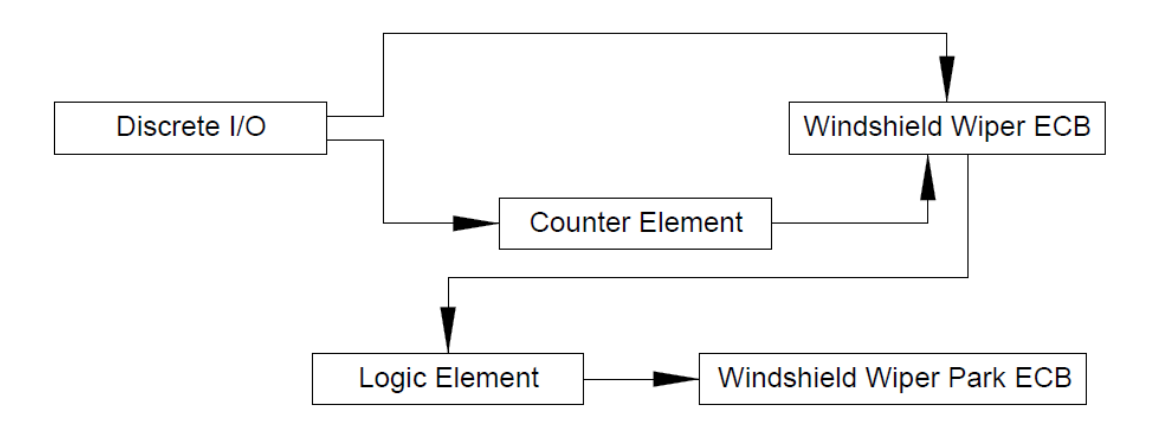

#### Step 1:

Place desired parameters into the "Counter Element" that will be used for the speed control. This example will use "One Button Smooth Scroll" as the "Counter Type" allowing for a loop of steps in PWM from PWM "Min Set Point" to "Max set point" then back down to "Min set point" in a continuous loop. The PWM counter does not start until the "Hold Step Time" is reached. The "Hold Step Size" is 10% therefore giving the wiper motor a total of 9 speeds between 10% PWM and 100% PWM.

| Counter #3        |                       |                    |          |
|-------------------|-----------------------|--------------------|----------|
| Tograment Signal  | Discrete I/O 3        | Press Step Size    | 0 -      |
| Increment Signal: |                       | Press Step Size. [ | <u>·</u> |
| Decrement Signal: |                       | Hold Step Size:    | 10       |
| Reset Signal:     | None Selected 🔍       | Hold Step Time:    | 0.5 🛨 s  |
| Counter Type:     | One Button Smooth 5 👻 | Hold Period:       | 0.50 💠 s |
| Min Set Point:    | 10 🛨                  |                    |          |
| Max Set Point:    | 100 🕂                 |                    |          |
|                   |                       |                    |          |

# Maretron<sup>®</sup>

#### Step 2:

Arrange the ECB parameters. For the ECB used as the speed control output to the motor, set the ECB to "PWM" type with the appropriate "Counter Element" assigned to the ECB. Ensure "Toggle Mode" is On for this ECB. Set the ECB parameters for the windshield wiper "Park" signal choosing an available "Logic Element" as the "Input Signal". Ensure "Toggle Mode" is Off for this ECB. Because the ECB used for the "Park" signal should not be influenced by any outside signals turn "Manual Mode" on for this ECB.

| Breaker #3                                        |                                                           |                                                         |                  |                |   |
|---------------------------------------------------|-----------------------------------------------------------|---------------------------------------------------------|------------------|----------------|---|
| Label: Windshield Wiper                           |                                                           | Manual Mode: OFF                                        | Type:            | PWM            | - |
| State: OFF                                        | Long Time                                                 | Delay: FAST 💌                                           | Input Signal:    | Discrete I/O 3 | - |
| PWM Default: 100                                  | ) 🕂 % Instantaneous                                       | Pickup: 10 🛨                                            | Toggle Mode:     | ON             | - |
| Current Rating: 10                                | A Short Time                                              | Pickup: 6.0 ÷                                           | PWM Counter:     | Counter3       | - |
| Status                                            |                                                           |                                                         | Default State:   | OFF            | • |
| <ul> <li>Tripped</li> <li>Instant Trip</li> </ul> | <ul> <li>Thermal Protection</li> <li>Load Shed</li> </ul> | <ul> <li>Short To Battery</li> <li>Open Load</li> </ul> | Def. Lock State: | Unlocked       | • |
| O Short Time Trip                                 | O Hardware Fault                                          | Over Current                                            | Volta            | age: 2.283     | v |
|                                                   | O Short To Ground                                         |                                                         | Curr             | ent: 0.000     | A |
| Breaker #4                                        |                                                           |                                                         |                  | ANNO COA       |   |
| Label: Windshield Wiper                           | Park                                                      | Manual Mode: ON                                         | ▼ Type:          | DC             | - |
| State: ON                                         | Long Time                                                 | Delay: FAST 💌                                           | Input Signal:    | Logic Output 4 | • |
|                                                   | Instantaneous                                             | Pickup: 10 🛨                                            | Toggle Mode:     | OFF            | • |
| Current Rating: 10                                | A Short Time                                              | Pickup: 6.0 🛨                                           |                  |                |   |
| Status                                            |                                                           |                                                         | Default State:   | OFF            | • |
| Tripped                                           | O Thermal Protection                                      | O Short To Battery                                      | Def. Lock State: | Unlocked       | - |
| O Instant Trip                                    | O Load Shed                                               | Open Load                                               | Den Lock Diate.  |                |   |
| O Short Time Trip                                 | O Hardware Fault                                          | Over Current                                            | Volta            | age:   11.903  | V |
| O Long Time Trip                                  | O Short To Ground                                         |                                                         | Curr             | ent: 0.000     | A |

#### Step 3:

Add the "Park" signal Logic. Where "0" is Off and "1" is On, configure the "Logic Output" in a manner where the "Logic Output" will always be On when the ECB used for the speed control is Off.

| -Logic Output #4 |               |          |   |   |   |     |     |
|------------------|---------------|----------|---|---|---|-----|-----|
|                  |               |          | A | В | С | Out | put |
|                  |               |          | 0 | 0 | 0 | 1   | -   |
|                  |               |          | 0 | 0 | 1 | 0   | •   |
| Input A:         | Breaker On 3  | <b>•</b> | 0 | 1 | 0 | 0   | -   |
| Input B:         | None Selected | •        | 0 | 1 | 1 | 0   | •   |
| Input C:         | None Selected | <b>•</b> | 1 | 0 | 0 | 0   | •   |
|                  | ,             | _        | 1 | 0 | 1 | 0   | •   |
|                  |               |          | 1 | 1 | 0 | 0   | •   |
|                  |               |          | 1 | 1 | 1 | 0   | •   |

#### Note:

Because of the use of a "Counter Element" the same Windshield Wiper Control behavior will not be able to be replicated inside the internal logic of any equipment having direct control accessibility to the ECBs including N2KView® or any third party MFD using 1275000 Load Controller PGN. If this logical circuit needs to be accessed by third party MFD, a single combinatory "Logic Element" can be inserted into the circuit allowing "Network Input" control of this circuit as long as the signal is a momentary type of Input Signal. The mapping for this exact circuit would look as shown below:

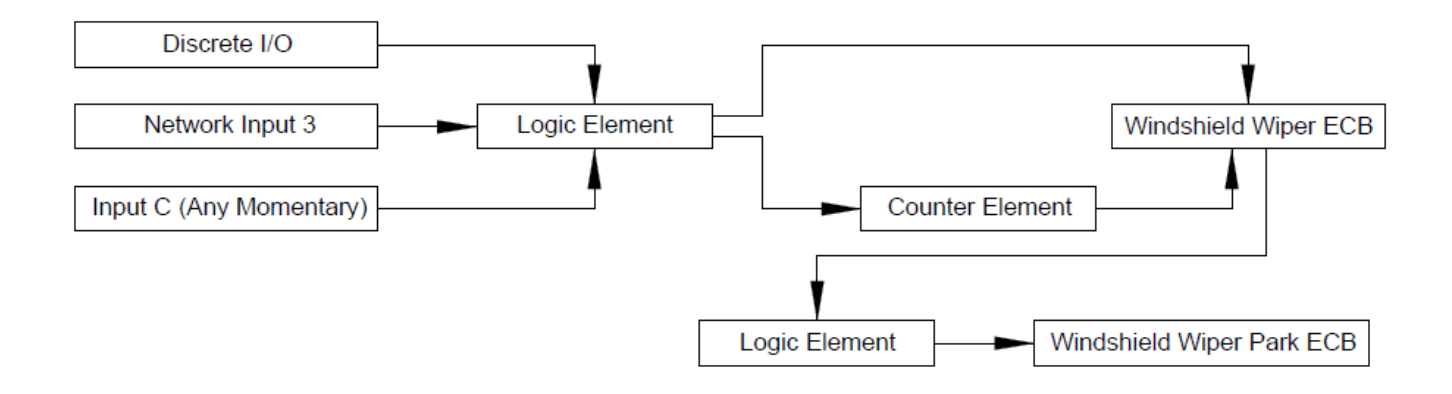

# **Maretron**°

# For more Information

For further information about Maretron's MPower Digital Switching solutions, please visit,

https://www.maretron.com/

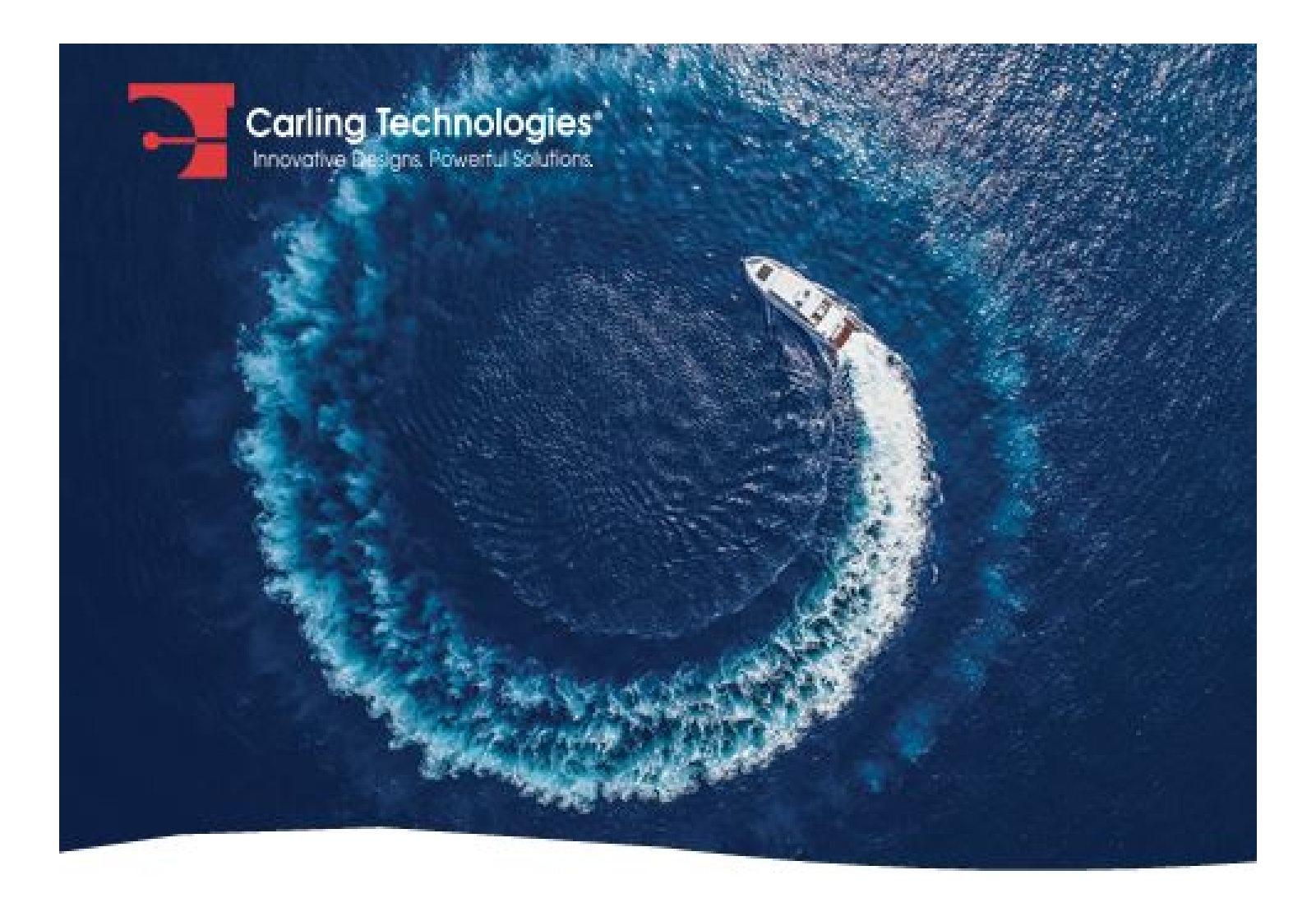

# When Performance Matters, Count on Carling

Digital Switching Systems | Vessel Monitoring and Control Marine Switches | Circuit Breakers | AV/IT Lighting Global Product Support & Service

maretron.com

carlingtech.com